# Panoramica di CX Cloud Agent v2.0

# Sommario

Introduzione Prerequisiti Accesso ai domini critici Prerequisiti per l'aggiornamento a CX Cloud Agent v2.0 Versioni certificate di Cisco DNA Center Browser supportati Distribuisci agente cloud CX Connetti agente cloud CX a CX Cloud Implementazione e configurazione della rete Implementazione dell'OVA Installazione del thick client ESXi 5.5/6.0 Installazione del client Web ESXi 6.0 Installazione del client Web vCenter Installazione di Oracle Virtual Box 5.2.30 Installazione di Microsoft Hyper-V Configurazione della rete Approccio alternativo per generare il codice di accoppiamento tramite CLI Configurazione di Cisco DNA Center per l'inoltro del syslog all'agente cloud CX Prerequisito Configurazione dell'inoltro di syslog Abilita impostazioni syslog livello informazioni Sicurezza Sicurezza fisica Accesso utente Sicurezza dell'account Sicurezza della rete Autenticazione Protezione avanzata Sicurezza dei dati Trasmissione dati Log e monitoraggio Riepilogo delle funzionalità di sicurezza Domande frequenti **CX Cloud Agent** Implementazione Release e patch Autenticazione e configurazione del proxy Secure Shell (SSH) Porte e servizi Rapporto tra CX Cloud Agent e Cisco DNA Center

Analisi diagnostica di CX Cloud Agent Log di sistema di CX Cloud Agent Risoluzione dei problemi Risoluzione degli errori di raccolta Risoluzione degli errori di analisi diagnostica

# Introduzione

Questo documento descrive Cisco's Customer Experience (CX) Cloud Agent. Cisco (CX) Cloud Agent è una piattaforma software on-premise modulare modernizzata che ospita funzionalità di microservizi container leggere. I microservizi possono essere installati, configurati e gestiti direttamente in locale dal cloud. CX Cloud Agent accelera la monetizzazione di nuove offerte, scala le funzionalità e aiuta a sviluppare servizi di nuova generazione guidati da big data, analisi, automazione, Machine Learning/Artificial Intelligence (ML/AI) e streaming.

**Nota:** Questa guida è destinata agli utenti di CX Cloud Agent v2.0. Fare riferimento a <u>Cisco</u> <u>CX Cloud Agent</u> per altre informazioni correlate.

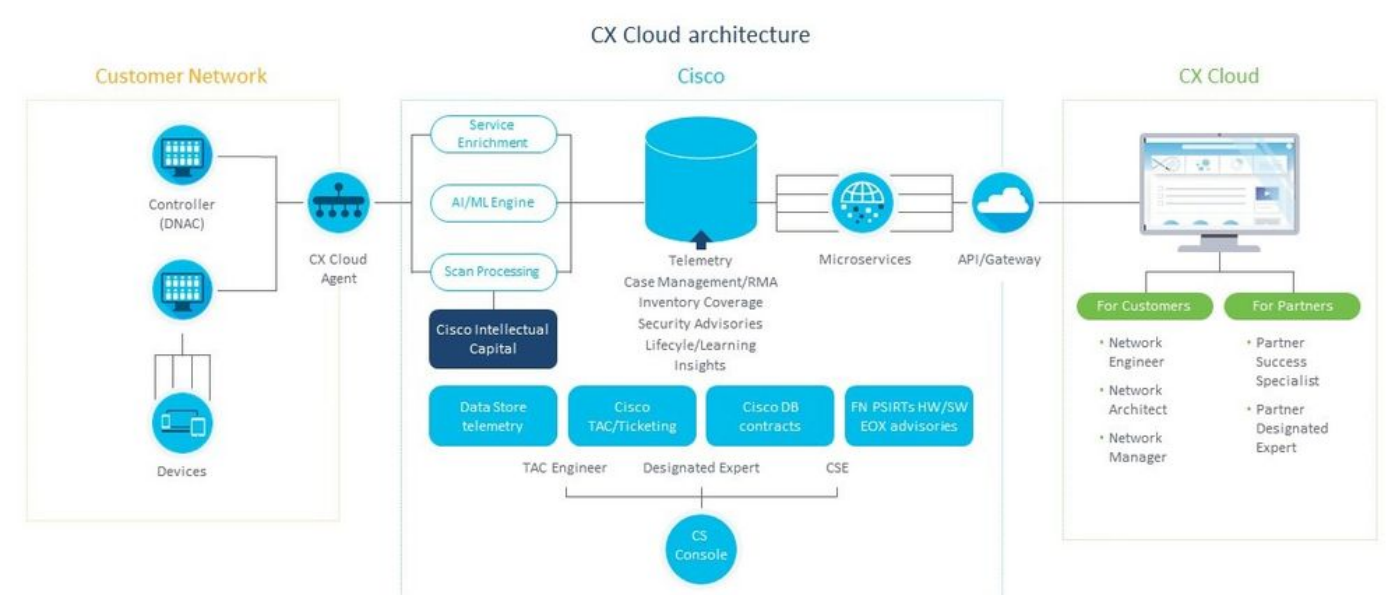

Architettura di CX Cloud Agent

**Nota:** Le immagini (e il contenuto al loro interno) in questa guida hanno solo scopo di riferimento. Il contenuto effettivo può variare.

## Prerequisiti

CX Cloud Agent viene eseguito come macchina virtuale (VM) e può essere scaricato come OVA (Open Virtual Appliance) o VHD (Virtual Hard Disk).

Requisiti da distribuire:

- Uno dei seguenti hypervisor: VMware ESXi versione 5.5 o successivaOracle Virtual Box 5.2.30Windows Hypervisor versione 2012-2016
- L'hypervisor può ospitare una VM che richiede: 8 core di CPU16 GB di memoria/RAM200 GB

di spazio su disco

- Per i clienti che utilizzano i data center Cisco USA designati come area dati principale per l'archiviazione dei dati di CX Cloud:
  - L'agente cloud CX deve essere in grado di connettersi ai server mostrati qui, utilizzando l'FQDN e HTTPS sulla porta TCP 443:
  - FQDN: agent.us.csco.cloud
  - FQDN: ng.acs.agent.us.csco.cloud
  - FQDN: cloudsso.cisco.com
  - FQDN: api-cx.cisco.com
- Per i clienti che utilizzano i centri dati Cisco Europe designati come area dati principale per l'archiviazione dei dati di CX Cloud:
  - L'agente cloud CX deve essere in grado di connettersi a entrambi i server mostrati qui, utilizzando l'FQDN e utilizzando HTTPS sulla porta TCP 443:
  - FQDN: agent.us.csco.cloud
  - FQDN: agente.emea.cisco.cloud
  - FQDN: ng.acs.agent.emea.cisco.cloud
  - FQDN: cloudsso.cisco.com
  - FQDN: api-cx.cisco.com
- Per i clienti che utilizzano i centri dati Cisco Asia Pacifico designati come area dati principale per l'archiviazione dei dati di CX Cloud:
  - L'agente cloud CX deve essere in grado di connettersi a entrambi i server mostrati qui, utilizzando l'FQDN e utilizzando HTTPS sulla porta TCP 443:
  - FQDN: agent.us.csco.cloud
  - FQDN: agente.apjc.cisco.cloud
  - FQDN: ng.acs.agent.apjc.cisco.cloud
  - FQDN: cloudsso.cisco.com
  - FQDN: api-cx.cisco.com
- Per i clienti che utilizzano i centri dati Cisco Europa e Cisco Asia Pacifico designati come regione dati principale, la connettività all'FQDN: agent.us.csco.cloud è richiesto solo per la registrazione dell'agente CX Cloud con CX Cloud durante la configurazione iniziale. Una volta completata la registrazione dell'agente di CX Cloud con CX Cloud, questa connessione non è più necessaria.

• Per la gestione locale dell'agente cloud CX, la porta 22 deve essere accessibile.

Ulteriori caratteristiche di CX Cloud Agent:

- Se il protocollo DHCP (Dynamic Host Configuration Protocol) è abilitato nell'ambiente VM, verrà rilevato automaticamente un indirizzo IP. In caso contrario, devono essere disponibili un indirizzo IPv4 libero, una subnet mask, un indirizzo IP predefinito del gateway e un indirizzo IP del server DNS.
- Èsupportato solo IPv4, non IPv6.
- Sono richieste le versioni certificate del centro DNA (Digital Network Architecture) per cluster a nodo singolo e ad alta disponibilità (HA) Cisco da 1.2.8 a 1.3.3.9 e da 2.1.2.0 a 2.2.3.5.
- Se la rete dispone di un'intercettazione SSL, fornire l'indirizzo IP dell'agente cloud CX.

## Accesso ai domini critici

Per iniziare il percorso di CX Cloud, gli utenti devono accedere a questi domini.

| Domini principali | Altri domini        |
|-------------------|---------------------|
| cisco.com         | mixpanel.com        |
| csco.cloud        | cloudfront.net      |
| split.io          | eum-appdynamics.com |
|                   | appdynamics.com     |
|                   | tiqcdn.com          |
|                   | jquery.com          |

#### Domini specifici dell'area:

| AMERICAS                       | EMEA                                             | APJC                                       |
|--------------------------------|--------------------------------------------------|--------------------------------------------|
| cloudsso.cisco.com             | cloudsso.cisco.com                               | cloudsso.cisco.co<br>m                     |
| api-cx.cisco.com               | api-cx.cisco.com                                 | api-cx.cisco.com                           |
| agent.us.csco.cloud            | agent.us.csco.cloud                              | agent.us.csco.clou<br>d                    |
| ng.acs.agent.us.csco<br>.cloud | agente.emea. <u>cisco.cl</u><br>oud              | agente.apjc. <u>cisco.</u><br><u>cloud</u> |
|                                | ng.acs.agent.emea. <u>ci</u><br><u>sco.cloud</u> | ng.acs.agent.apjc.<br>cisco.cloud          |

#### Prerequisiti per l'aggiornamento a CX Cloud Agent v2.0

I prerequisiti descritti in questa sezione devono essere soddisfatti prima dell'aggiornamento a CX Cloud Agent v2.0.

- 1. Prima di avviare l'aggiornamento, verificare che CX Cloud Agent v1.12.x e versioni successive sia installato.
- 2. Eseguire la procedura seguente per configurare il server dei nomi di dominio se non è già configurato:

Accedere alla console Command Line Interface (CLI) della macchina virtuale dell'agente cloud CX.Eseguire il comando *cxcli agent configureDNS*.Immettere l'indirizzo IP DNS.Clic Exit.

- 3. Verificare che la rete del cliente consenta ai nomi di dominio in <u>Accesso al dominio critico di</u> completare la nuova registrazione dell'agente cloud durante la migrazione. L'agente cloud CX deve essere in grado di raggiungere questi domini e anche i domini devono essere risolvibili dal server DNS. Se un dominio non è raggiungibile, contattare il team di rete.
- 4. Eseguire uno snapshot della macchina virtuale dell'agente cloud prima di avviare l'aggiornamento v2.0 (è necessario l'accesso appropriato).

**Nota:** Le versioni precedenti alla 1.10 devono prima eseguire l'aggiornamento alla versione 1.10, quindi gli aggiornamenti incrementali alla versione 1.12.x e infine alla versione 2.0. Gli utenti possono eseguire l'aggiornamento da Impostazioni di amministrazione > Origini dati nel portale CX Cloud. Clic View Update per completare l'aggiornamento.

Condizioni da soddisfare per la corretta installazione:

- 1. Elenco di DNAC e relative credenziali
- 2. Utente DNAC con accesso al ruolo Admin o Observer

- 3. Indirizzo IP virtuale o indirizzo IP fisico/autonomo per il cluster DNAC
- 4. Raggiungibilità tra Cloud Agent e DNAC
- 5. DNAC deve avere almeno 1 (uno) dispositivo gestito

## Versioni certificate di Cisco DNA Center

Le versioni certificate supportate di Cisco DNA Center a nodo singolo e cluster HA vanno dalla 1.2.8 alla 1.3.3.9 e dalla 2.1.2.0 alla 2.2.3.5.

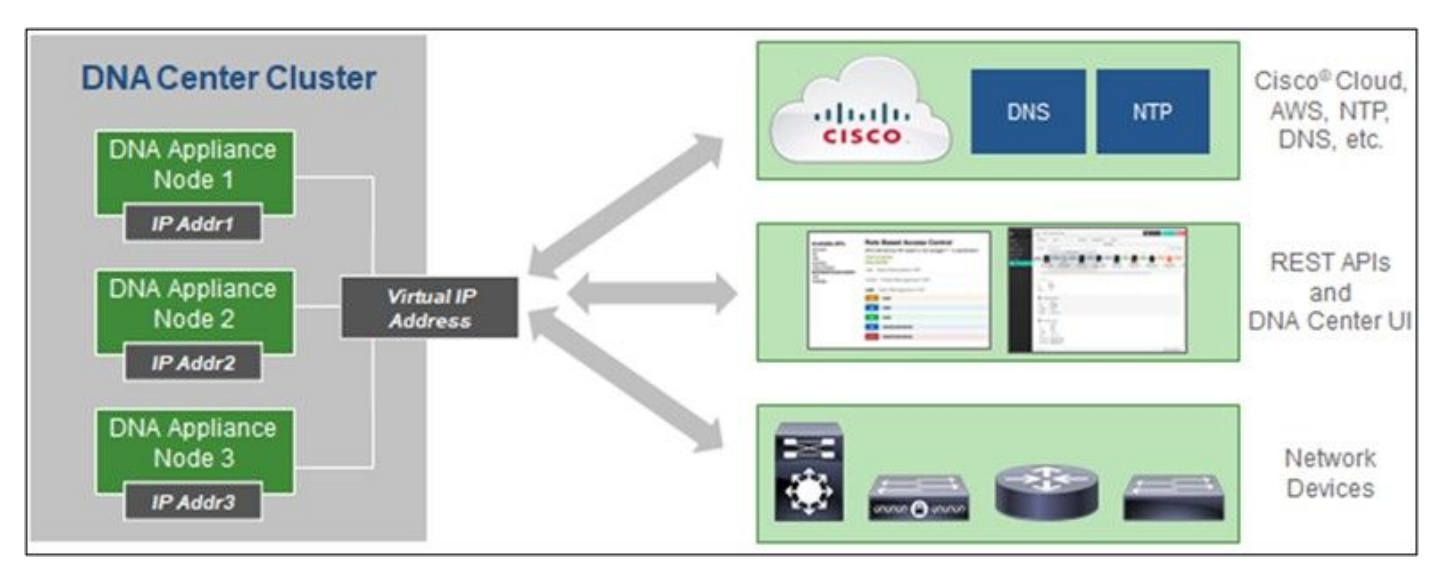

Cisco DNA Center con cluster HA a più nodi

## Browser supportati

Per un'esperienza ottimale su Cisco.com, si consiglia l'ultima versione ufficiale di questi browser:

- Google Chrome
- Microsoft Edge
- Mozilla Firefox

# Distribuisci agente cloud CX

Per implementare CX Cloud Agent:

- 1. Fare clic su <u>cx.cisco.com</u> per accedere a CX Cloud.
- 2. Seleziona Campus Network e passare a ASSETS & COVERAGE piastrella.

|                                                   | Aug Secondered                            |                                                                    |                                                                        |                                          |                                                                    |                                                 |                                           |                         |
|---------------------------------------------------|-------------------------------------------|--------------------------------------------------------------------|------------------------------------------------------------------------|------------------------------------------|--------------------------------------------------------------------|-------------------------------------------------|-------------------------------------------|-------------------------|
| A My Particle                                     | : Campus Network 👻                        | Select -                                                           |                                                                        |                                          |                                                                    |                                                 | 9                                         | 0 Automation Jo         |
| < (                                               | 49% Asset Sup<br>Coverage                 | ADOPTION LIFECYCLE                                                 | Eigen<br>Biocommentations<br>Upcomvig<br>Engagements<br>EXPERT ENGAGEN | 945<br>0<br>MENTS                        | Security<br>Advisories<br>Field Action<br>Hearty Bug<br>Advisories | 137<br>5<br>19                                  | Open Cases<br>Open Cases With RM<br>CASES | 816<br>As 5             |
| Assets 0                                          | loverage Licena                           | es                                                                 |                                                                        |                                          |                                                                    |                                                 | GET HELP                                  | <b>T</b> Filters        |
| :                                                 | 3                                         | Com<br>Reduce Ret Con                                              | Nected Covered Covered                                                 | Jets                                     | Priority Bugs<br>Fless Notices Internet<br>rity Advisories         | Next 6 mo<br>6 - 12 mo<br>12 - 24 Mo<br>24 + mo | ntra I<br>Intra I<br>Intra IIII           | C<br>Drambe<br>Border R |
|                                                   | JATO                                      | ASSET TYPE                                                         | DINIDICTION STATUS                                                     | COVERAGE                                 | ADVISORIES                                                         | LAST                                            | DATE OF SUPPORT                           | RC                      |
| Set u                                             | p CK Cloud Agent and                      | connect with Cisco DNA Center to see comp                          | lete information about your network.                                   | This process may take 2-3 ho             | uri.                                                               |                                                 | Set Up Co                                 | Cloud Agent             |
|                                                   |                                           |                                                                    |                                                                        |                                          |                                                                    |                                                 |                                           |                         |
| Al • do1                                          |                                           | ×                                                                  |                                                                        |                                          |                                                                    |                                                 |                                           | 1                       |
| All • ds1<br>Assets 3 Term                        |                                           | ×                                                                  |                                                                        |                                          |                                                                    |                                                 |                                           | 1                       |
| All • dn1<br>Assets 3 Tool<br>Name                | Product ID Prod                           | × uct Description                                                  | Critical Security Adv                                                  | visories<br>Location                     | Coverage S<br>Status 4                                             | oftware Type<br>9                               | Software Release                          | IP Address              |
| Al - da1<br>Assets 3 Teori<br>Name<br>FCH2219V0M9 | Product ID Proc<br>DN1-HW- Gen<br>APL Gen | X Int Description I DNA HW Applance, DW1+HW-API, has an uncernent. | Critical Security Adv<br>•<br>EOL -                                    | Visories<br>Location<br>NEW<br>YORKNYUSA | Coverage S<br>Status G                                             | oftware Type<br>D                               | Software Release<br>O                     | P Address<br>O          |

Home page

3. Fare clic su Set Up CX Cloud Agent nel banner. Viene visualizzata la finestra Set Up CX Cloud Agent - Review deployment requirements (Verifica requisiti di distribuzione).

| SET UP CX CLOUD AGENT                | Add Cloud Agent to your CX Cloud pit crew                                                                                                    |
|--------------------------------------|----------------------------------------------------------------------------------------------------|
| - 0%                                 | CX Cloud Agent gathers telemetry data from the devices on your network, allowing you to take<br>advantage of all the hyper-relevant insights and trusted expertise that CX Cloud has to offer. |
| Accept Strong Encryption Agreement   |                                                                                                    |
| Download Image File                  | Review deployment requirements                                                                                                    |
| Deploy and Pair with Virtual Machine | Prepare your network for CX Cloud Agent                                                                                                    |
|                                      | CX Cloud Agent runs as a virtual machine (VM), so you'll need a hypervisor to host it.                                                                                                    |
|                                      | Before you download and install the image file, make sure CX Cloud Agent is able to connect to the designated server(s) via HTTPS on port 443 using both FQDN and the IP address:              |
| ÷                                    | For AWS US data centers:                                                                                                    |
|                                      | - FQDN: agent.us.csco.cloud                                                                                                    |
|                                      | - FQDN; ng.acs.agent.us.csco.cloud                                                                                                    |
|                                      | - FQDN: cloudsso.clsco.com                                                                                                    |
|                                      | - FQDN: api-cx.eisco.com                                                                                                    |
|                                      | Review the CX Cloud Agent Overview for complete hardware and software prerequisites.                                                                                                    |
|                                      | CX Cloud takes security seriously. Review the Security section of the CX Cloud Agent Overview to learn how CX Cloud Agent handles and store your data.                                         |
|                                      | □I set up this configuration on port 443                                                                                                    |
|                                      |                                                                                                    |

Verifica requisiti di distribuzione

4. Leggere i prerequisiti in Verifica requisiti di distribuzione e selezionare la casella di controllo I set up this configuration on port 443.

**Nota:** Le immagini (e il contenuto al loro interno) in questa guida hanno solo scopo di riferimento. Il contenuto effettivo può variare.

5. Fare clic su **Continua**. Viene visualizzata la finestra **Set Up CX Cloud Agent - Accept the strong encryption agreement**.

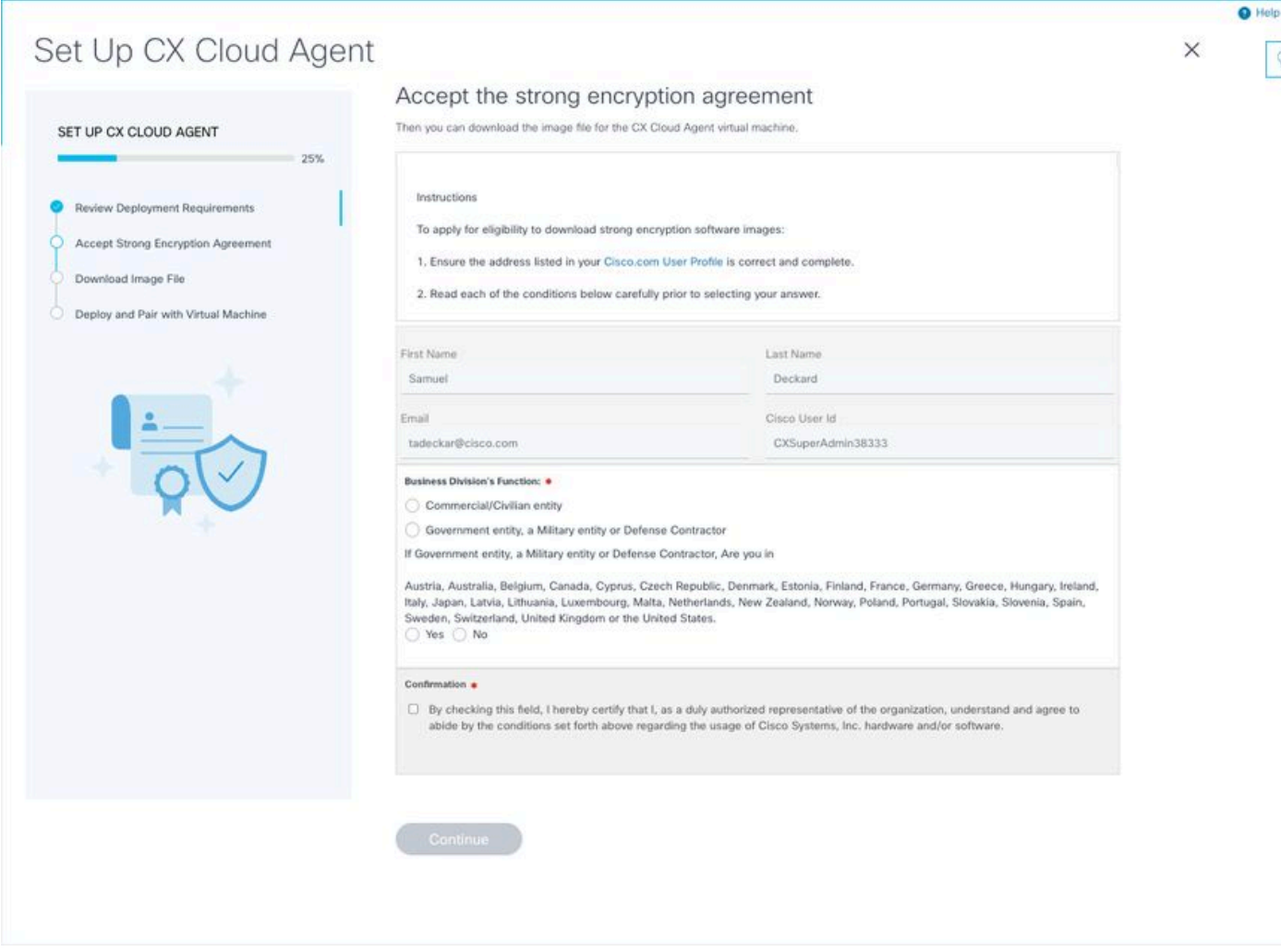

Contratto di crittografia

6. Verificare le informazioni precompilate nei campi **Nome, Cognome, Posta elettronica** e **ID utente CCO**.

7. Selezionare la scheda Business division's function.

8. Selezionare il Confirmation per accettare le condizioni di utilizzo.

9. Fare clic su **Continua**. Viene visualizzata la finestra **Set Up CX Cloud Agent - Download file immagine**.

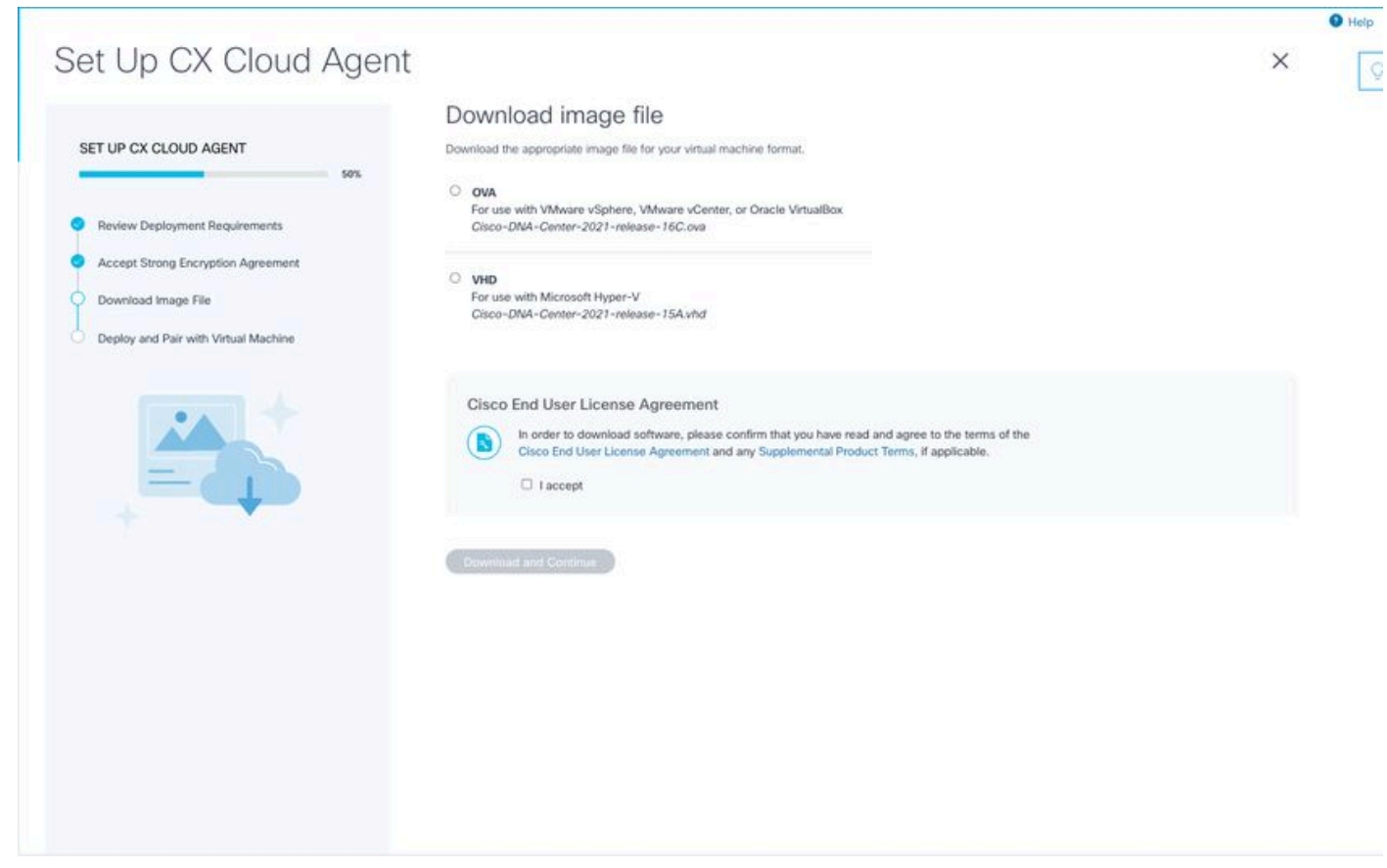

Scarica immagine

10. Selezionare il formato di file appropriato per scaricare il file di immagine necessario per l'installazione.

11. Selezionare la casella di controllo **Accetto** per accettare il contratto di licenza con l'utente finale Cisco.

12. Fare clic su **Download e Continua**. Viene visualizzata la finestra **Imposta agente cloud CX - Distribuisci e associa alla macchina virtuale**.

13. Fare riferimento a <u>Network Configuration</u> per l'installazione di OVA e passare alla sezione successiva per installare l'agente cloud CX.

## Connetti agente cloud CX a CX Cloud

1. Immettere il **codice di associazione** fornito nella finestra di dialogo della console o nell'interfaccia della riga di comando (CLI).

| et Up CX Cloud Agent                                                                        |                                                                                                    | × |  |
|---------------------------------------------------------------------------------------------|----------------------------------------------------------------------------------------------------|---|--|
| SET UP CX CLOUD AGENT 75%                                                                   | Deploy and pair with your virtual machine<br>Deploy the downloaded file on your virtual machine. After deployment, you'll receive a pairing code. Please enter the code below.<br>Pairing Code |   |  |
| Accept Strong Encryption Agreement Download Image File Deploy and Pair with Virtual Machine | CONTINUE                                                                                                    |   |  |
|                                                                                             |                                                                                                    |   |  |
|                                                                                             |                                                                                                    |   |  |
|                                                                                             |                                                                                                    |   |  |
|                                                                                             |                                                                                                    |   |  |

Codice di associazione

2. Fare clic su **Continue** (Continua) per registrare l'agente cloud CX. La finestra **Imposta agente cloud CX - Registrazione riuscita** viene visualizzata per alcuni secondi prima di passare automaticamente alla finestra **Configura connessione a CX Cloud** 

| Set Up CX Cloud Agent                                                                                                    |                                    | × |
|----------------------------------------------------------------------------------------------------|------------------------------------|---|
| SET UP CX CLOUD AGENT 75%                                                                                                    | Registration successful!           |   |
| Review Deployment Requirements     Accept Strong Encryption Agreement     Download Image File     Deploy and Pair with Virtual Machine |                                    |   |
|                                                                                                    | (B) Next up: add your data sources |   |
|                                                                                                    |                                    |   |
|                                                                                                    |                                    |   |
|                                                                                                    |                                    |   |

Registrazione completata

|                        |                                                                |                          |                |                       |                      |                 |   | <ul> <li>Help</li> </ul> |
|------------------------|----------------------------------------------------------------|--------------------------|----------------|-----------------------|----------------------|-----------------|---|--------------------------|
|                        |                                                                |                          |                |                       |                      |                 |   | Q                        |
| ✓ Back to Data Sources |                                                                |                          |                |                       |                      |                 | × |                          |
|                        |                                                                |                          |                |                       |                      |                 |   |                          |
|                        | Configure connection to                                        | CX Cloud                 |                |                       |                      |                 |   |                          |
|                        | Connect a Cisco DNA Center                                     |                          |                |                       |                      |                 |   |                          |
|                        | IP Address or FQDN                                             |                          | Location       | (City, State, Countr  | y)                   |                 |   |                          |
|                        |                                                                |                          |                |                       |                      | Q               |   |                          |
|                        | Username                                                       |                          | Password       | d                     |                      |                 |   |                          |
|                        | Collection Frequency                                           | Time                     |                |                       |                      |                 |   |                          |
|                        | Frequency                                                      | Time                     | ~              | IST                   | ~                    |                 |   |                          |
|                        | Run the first collection now (this may                         | take up to 75 minutes)   |                |                       |                      |                 |   |                          |
|                        | The first data source you add must be a Ci<br>to a controller. | sco DNA Center. After th | at you can add | d additional Cisco Df | A Centers and device | s not connected |   |                          |
|                        | Connect This Data Source                                       |                          |                |                       |                      |                 |   |                          |
|                        |                                                                |                          |                |                       |                      |                 |   |                          |
|                        |                                                                |                          |                |                       |                      |                 |   |                          |
|                        |                                                                |                          |                |                       |                      |                 |   |                          |
|                        |                                                                |                          |                |                       |                      |                 |   |                          |

Configura connessione

3. Immettere i dati e fare clic su **Connetti origine dati**. Viene visualizzato il messaggio di conferma "Connesso correttamente".

#### Configure connection to CX Cloud

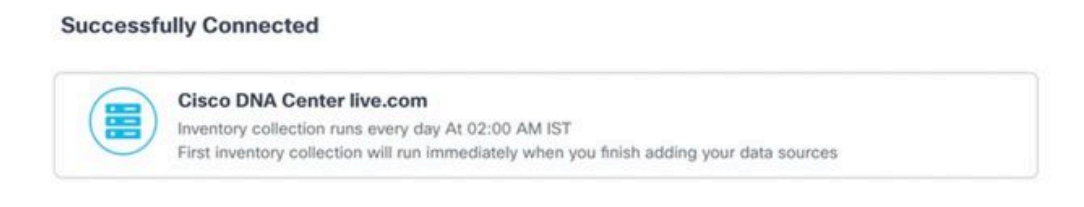

Connect another data source to CX Cloud Agent?

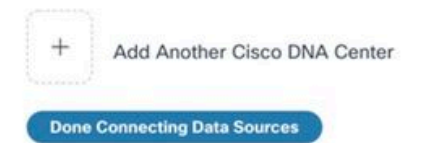

Aggiunta DNAC completata

#### Configure connection to CX Cloud

#### Successfully Connected

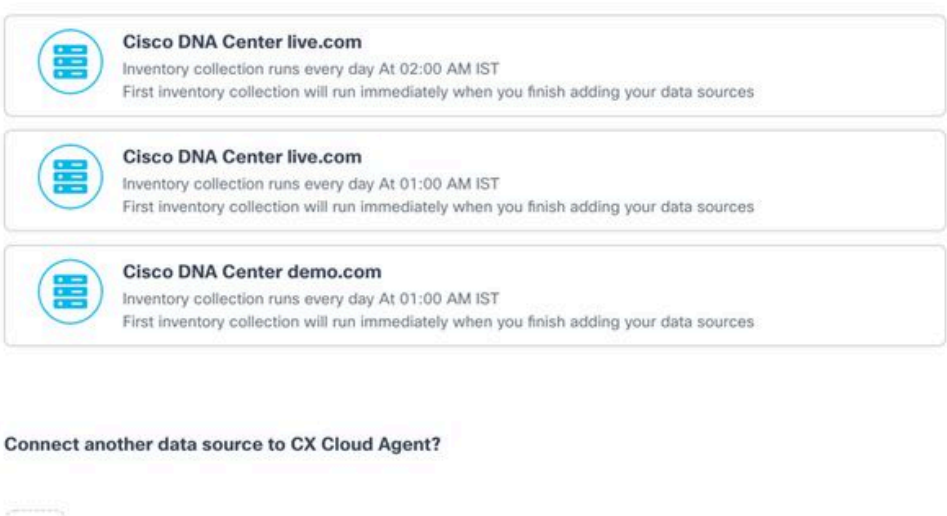

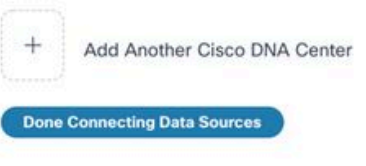

Aggiunta di più DNAC

4. Fare clic su Fine connessione origini dati. Verrà visualizzata la finestra Origini dati.

| Add a Data Source     Search data sources       3 Total Data Sources     Encoded and the sources                |  |
|----------------------------------------------------------------------------------------------------|--|
| 3 Total Data Sources                                                                                            |  |
| The second second second second second second second second second second second second second second second se |  |
| Name Type Data Last updated Status                                                                              |  |
| CX Cloud Agent CX Cloud Agent v2.0.3 1 minutes ago e Running                                                    |  |
| 10.197.238.126 Cisco DNA Center 1 minutes ago • Reschable                                                       |  |
| 22.1.90.1 Cisco DNA Center 1 minutes ago 🔹 Reachable                                                            |  |
|                                                                                                    |  |

Origini dei dati

## Implementazione e configurazione della rete

Per distribuire l'agente cloud CX è possibile selezionare una delle seguenti opzioni:

- Se si sceglie il thick client ESXi 5.5/6.0 di VMware vSphere/vCenter, andare a Thick Client.
- Se si sceglie il client Web ESXi 6.0 di VMware vSphere/vCenter, andare a <u>Web Client</u> vSphere o <u>Center.</u>
- Se si sceglie Oracle Virtual Box 5.2.30, andare a Oracle VM.
- Se si sceglie Microsoft Hyper-V, andare a Hyper-V.

#### Implementazione dell'OVA

#### Installazione del thick client ESXi 5.5/6.0

Questo client consente la distribuzione di VSA agente cloud CX mediante il client thick vSphere.

1. Dopo aver scaricato l'immagine, avviare il client VMware vSphere ed eseguire il login.

| ♂ VMware vSphere Client ×                                                                                                    |
|----------------------------------------------------------------------------------------------------|
| vmware <sup>*</sup><br>VMware vSphere <sup>**</sup><br>Client                                                                                                    |
| All vSphere features introduced in vSphere 5.5 and beyond are<br>available only through the vSphere Web Client. The traditional<br>vSphere Client will continue to operate, supporting the same<br>feature set as vSphere 5.0. |
| To directly manage a single host, enter the IP address or host name.<br>To manage multiple hosts, enter the IP address or name of a<br>vCenter Server.                                                                         |
| IP address / Name: 10.126.77.60                                                                                                    |
| Password: ***** Use Windows session credentials Login Close                                                                                                    |
|                                                                                                    |

Accesso

2. Passa a File > Deploy OVF Template.

| · ·                                                    | nory > (%) Inventory                      |                                 |                                 |                                                                                                    |                                     |                       |
|--------------------------------------------------------|-------------------------------------------|---------------------------------|---------------------------------|----------------------------------------------------------------------------------------------------|-------------------------------------|-----------------------|
| loy OVF Template                                       |                                           |                                 |                                 |                                                                                                    |                                     |                       |
| et to                                                  |                                           |                                 |                                 |                                                                                                    |                                     |                       |
| et to                                                  | A                                         | localhost.localdomain Wheare D  | 50, 5.5.0, 1623387              |                                                                                                    |                                     |                       |
| wse VA Marketplace                                     | 192.168.1.100<br>ha1_vishes_10.126.77.111 | Getting Started Summary Virtu   | al Machines Resource Allocation | Performance Configuration Local U                                                                                                    | sers & Groups _ Events _ Permission | <u> </u>              |
| t Maps +                                               | Volteru_10.126.77.136                     | General                         |                                 | Resources                                                                                                    |                                     |                       |
|                                                        | Shru_10.126.77.136                        | Hard Annual                     | Constant and the                | (Duese: 3130 Mile                                                                                                    | Canadian                            |                       |
| COCCOUNDERCT 11_BOILD 4                                | Vahru_192.368.1.300_112                   | Manufacturer:                   | Cisco systems Inc               |                                                                                                    | 16 x 2.899 GHz                      |                       |
| CXCloudApent_1.12_Build-12                             | _signed_test                              | Model:                          | 0050-020-405                    |                                                                                                    |                                     |                       |
| CXCloudApent_1.12_Build-12                             | vishnu_10.126.77.136                      | Oro Cores:                      | 26 CPUS X 2.899 GPU             | Memory usage: 40345.00 HB                                                                                                    | Capacity<br>65475-48348             |                       |
| CXCloudApent_1.12_Build-12                             | _wshru_192.568.1.500_112                  | subreases 1854                  | 0 8 2.90GHz                     |                                                                                                    | 0.010.0010                          |                       |
| Cicloudspert_1.12_Build-4                              | video: 10.126.77.136                      | License:                        | Where vSphere 5 Enterprise      | Storage / Drive Type                                                                                                    | Capacity                            |                       |
| CiCloudApent 1.12 Build-5                              | vishey 10.126.77.136                      |                                 | Plus - Licensed for 2 physic    | ill datastorat(11) Non-520                                                                                                    | 3.63 78 97                          |                       |
| CiCloudApent 1.12 Build-6                              | vishmu 10.126.77.136                      | Processor Sockets:              | 2                               | G cumulation and an                                                                                                    |                                     |                       |
| CiCloudApent 1.12 Build-7                              | vishnu 10.126.77.136                      | Cores per Socket:               | 8                               | <.                                                                                                    | >                                   |                       |
| CXCloudApent_1.12_Build-7                              | vishnu_192.368.1.300                      | Logical Processors:             | 32                              | Network Type                                                                                                    |                                     |                       |
| CXCloudApent_1.2_Build-21,                             | 192.368.1.300                             | Hyperthreading:                 | Active                          | VM Network Standard p                                                                                                    | area the                            |                       |
| CXCloudApent_1.4_Build-20,                             | vishnu_10.126.77.136                      | Number of NOCs:                 | 2                               | S VM NAT Standard o                                                                                                    | and amup                            |                       |
| CXCloudApent_1.5_Build-8_V                             | isheu_10.126.77.136                       | State:                          | Connected                       | VM NAT2 Standard o                                                                                                    | and around                          |                       |
| CiCloudApent_1.6_Build-8_y                             | ishnu_10.126.77.136                       | Virtual Machines and Templates: | 56                              |                                                                                                    |                                     |                       |
| CicloudApent_1.7_Build-30,                             | wannu_10.126.77.135                       | vMotion Enabled:                | N/A                             | ٤                                                                                                    | 3                                   |                       |
| CXCloudAgent_1.8_Build-8_                              | _signed_Vishru_10.126.77.111_syd          | VMware EVC Mode:                | Disabled                        | Fault Tolerance                                                                                                    |                                     |                       |
| CXCoudApert_18_Build-6_V                               | obeu_10.126.77.136                        | vSphere HA State                | (D NA                           | Fault Tolerance Version: 5.0.0-1                                                                                                    | 00500                               |                       |
| CiCloudApert 2.0 Build 12                              | uisheu 192.568.1.500 112                  | Host Configured for PT:         | NJA                             |                                                                                                    |                                     |                       |
| CXCloudApent 2.0 Build 13                              | vishnu_10.126.77.111                      |                                 |                                 | Table Disease Mary                                                                                                    | n vertual Machine Counts            |                       |
| CXCloudApent_2.0_Build-13                              | _vishnu_192.568.1.500_208                 | Active Tasks:                   |                                 | Powerst On Primary 194: 0                                                                                                    |                                     |                       |
| CiCloudApent_2.0_Build-13                              | _vishnu_10.126.77.111                     | Host Profile:                   | NJA                             | version of the second second s |                                     |                       |
| CiCloudApent_2.0_Build-13                              | _vishnu_192.568.1.500_208                 | Image Profile:                  | ESK-5.5.0-20140302001-6t        | Total Secondary Ms: 0                                                                                                    |                                     |                       |
| CXCloudApent_2.0_Build-13                              | _coruna_scan                              | Profile Compliance:             | N/A                             | Powered on Secondary VMs: 0                                                                                                    |                                     |                       |
| CXCloudApert_2.0_Build-13<br>CXCloudApert_2.0_Build-13 | _signed_demo_10.125.77.111                | DirectPath I/O:                 | Supported 😳                     | Host Hanagement                                                                                                    |                                     |                       |
|                                                        | >                                         | Commande                        |                                 |                                                                                                    |                                     |                       |
| des .                                                  |                                           |                                 |                                 |                                                                                                    |                                     | Name, Target or Statu |

Client vSphere

3. Selezionare il file OVA e fare clic su Next.

🚱 Deploy OVF Template

#### Source

Select the source location.

| Source<br>OVF Template Details<br>Name and Location<br>Disk Format<br>Ready to Complete | Deploy from a file or URL<br>Ther a URL to download and install the OVF package from the Internet, or specify a location accessible from your computer, such as a local hard drive, a network share, or a CD/DVD drive. |
|-----------------------------------------------------------------------------------------|----------------------------------------------------------------------------------------------------|
| Help                                                                                    | < Back Next > Cancel                                                                                                    |

Percorso OVA

4. Verificare OVF Details e fare clic su Next.

| Deploy OVF Template<br>OVF Template Details<br>Verify OVF template details                                 |                                                                                                  |                                                                                                    |        | -      |     | ×   |
|----------------------------------------------------------------------------------------------------|--------------------------------------------------------------------------------------------------|----------------------------------------------------------------------------------------------------|--------|--------|-----|-----|
| Source<br>OVF Template Details<br>Name and Location<br>Disk Format<br>Network Mapping<br>Ready to Complete | Product:<br>Version:<br>Vendor:<br>Publisher:<br>Download size:<br>Size on disk:<br>Description: | CXCloudAgent_2.0_Build-144<br>2.0<br>Cisco Systems, Inc<br>CISCO SYSTEMS, INC.<br>1.1 GB<br>3.1 GB (thin provisioned)<br>200.0 GB (thick provisioned)<br>CXCloudAgent_2.0_Build-144 |        |        |     |     |
| Help                                                                                                    |                                                                                                  |                                                                                                    | < Back | Next > | Can | cel |

Dettagli del modello

5. Immettere un Unique Name e fare clic su Next.

| Deploy OVF Template    | -                                                                                       |      |     | $\times$ |
|------------------------|-----------------------------------------------------------------------------------------|------|-----|----------|
| Name and Location      | ation for the deployed template                                                         |      |     |          |
| openty a name and roce |                                                                                         |      |     |          |
| Source                 | Name:                                                                                   |      |     |          |
| OVF Template Details   | CXCloudAgent_2.0_Build-144                                                              |      |     |          |
| Name and Location      | The name can contain up to 80 characters and it must be unique within the inventory fol | der. |     |          |
| Network Mapping        |                                                                                         |      |     |          |
| Ready to Complete      |                                                                                         |      |     |          |
|                        |                                                                                         |      |     |          |
|                        |                                                                                         |      |     |          |
|                        |                                                                                         |      |     |          |
|                        |                                                                                         |      |     |          |
|                        |                                                                                         |      |     |          |
|                        |                                                                                         |      |     |          |
|                        |                                                                                         |      |     |          |
|                        |                                                                                         |      |     |          |
|                        |                                                                                         |      |     |          |
|                        |                                                                                         |      |     |          |
|                        |                                                                                         |      |     |          |
|                        |                                                                                         |      |     |          |
|                        |                                                                                         |      |     |          |
|                        |                                                                                         |      |     |          |
|                        |                                                                                         |      |     |          |
|                        |                                                                                         |      |     |          |
|                        |                                                                                         |      |     |          |
|                        |                                                                                         |      |     |          |
| Help                   | a Bardy   Mary ba                                                                       | 7    | 0   | ral      |
| hap                    | < back Next >                                                                           |      | Car | Cer      |

Nome e posizione

6. Seleziona un Disk Format e fare clic su Next (si consiglia Thin Provision).

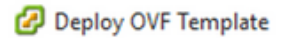

#### **Disk Format**

In which format do you want to store the virtual disks?

| Source<br>OVF Template Details                                           | Datastore:               | datastore1 (11) |          |              |
|--------------------------------------------------------------------------|--------------------------|-----------------|----------|--------------|
| Name and Location<br>Disk Format<br>Network Mapping<br>Beady to Complete | Available space (GB):    | 973.1           |          |              |
| Ready to complete                                                        | C Thick Provision Lazy 7 | aroad           |          |              |
|                                                                          | C Thick Provision Lazy Z | eroeu<br>Zaarad |          |              |
|                                                                          | C Thick Provision Eager  | Zeroed          |          |              |
|                                                                          | • Thin Provision         |                 |          |              |
|                                                                          |                          |                 |          |              |
|                                                                          |                          |                 |          |              |
|                                                                          |                          |                 |          |              |
|                                                                          |                          |                 |          |              |
|                                                                          |                          |                 |          |              |
|                                                                          |                          |                 |          |              |
|                                                                          |                          |                 |          |              |
|                                                                          |                          |                 |          |              |
|                                                                          |                          |                 |          |              |
|                                                                          |                          |                 |          |              |
|                                                                          |                          |                 |          |              |
|                                                                          |                          |                 |          |              |
| Help                                                                     |                          |                 | < Back N | ext > Cancel |
|                                                                          |                          |                 |          |              |
|                                                                          |                          |                 |          |              |

 $\times$ 

#### Formato del disco

7. Selezionare il Power on after deployment e fare clic su Finish.

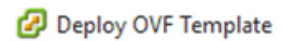

#### **Ready to Complete**

Are these the options you want to use?

| <u>Source</u><br>OVF Template Details | When you click Finish, the deployme | ent task will be started.                        |
|---------------------------------------|-------------------------------------|--------------------------------------------------|
| Name and Location                     | Deployment settings:                |                                                  |
| Disk Format                           | OVF file:                           | C:\Users\cxcadmin\Downloads\OVA\CXCloudAgent_2.0 |
| Network Mapping                       | Download size:                      | 1.1 GB                                           |
| Ready to Complete                     | Size on disk:                       | 3.1 GB                                           |
|                                       | Name:                               | CXCloudAgent_2.0_Build-144_DEMO                  |
|                                       | Host/Cluster:                       | localhost.                                       |
|                                       | Datastore:                          | datastore1 (11)                                  |
|                                       | Disk provisioning:                  | Thin Provision                                   |
|                                       | Network Mapping:                    | "VM Network" to "VM Network"                     |
|                                       |                                     |                                                  |
|                                       | Power on after deployment)          |                                                  |
| Help                                  |                                     | < Back Finish Cancel                             |

Pronto per il completamento

La distribuzione può richiedere alcuni minuti. Attendere finché non viene visualizzato un messaggio di completamento.

– 🗆 🗙

| File Edit View Inventory Administration                                | s Plug-ins Help                     |                                                  |                |                                                      |                                                  |                                          |
|------------------------------------------------------------------------|-------------------------------------|--------------------------------------------------|----------------|------------------------------------------------------|--------------------------------------------------|------------------------------------------|
| D D tane > D Inventory                                                 | • St Inventory                      |                                                  |                |                                                      |                                                  |                                          |
| 8 8                                                                    |                                     |                                                  |                |                                                      |                                                  |                                          |
| S 3 15.127.102.40                                                      | 1 vistes                            | localhost.localdomain Wiware ESE, 6.0.0, 1071913 | e -            | 10                                                   | aya wa                                           |                                          |
| CHC_6.9.3_Build-20-10.126.77.234                                       | With-DNS-vishne                     | Getting Ramas Summary Virtual Practices Testing  | rce Aliocabian | e Parlomatic Configuration Games G                   | Sector, Permanente.                              |                                          |
| OKC_1.9.3_Build-20-10.126.77.236-<br>G CKGsudAgent_1.1_Build-59_10.126 | WRNOut-DNS-watmu<br>1.77.234_vishmu | General                                          |                | Resources                                            |                                                  | 1                                        |
| CiCloudApent_1.1_Build-5h_dents                                        |                                     | Manufacturer: Osco Systems Inc                   |                | CPU usage: 3922 MMz                                  | Capacity                                         |                                          |
|                                                                        | 2 13% Deploying C                   | DiCloudApent_1.1_Bu., - D X                      |                | Manager and All The Col and                          | 36 + 2.295 GP2                                   |                                          |
|                                                                        | Deploying CliCloudAg                | pent 1.1 Build-59 demo mon(R) G                  | 1040 5 140     | a                                                    | 360 500.30 MB                                    |                                          |
|                                                                        | Destroyen dek 1 of 1                | 100-9<br>Sphere v                                | -              | on Crive Type                                        | Capacity Free                                    |                                          |
|                                                                        |                                     | in Manag                                         | jonanit 6      | detextorel Non-SID                                   | 4.35 18 4.20 11                                  |                                          |
|                                                                        | 1000                                |                                                  |                | <                                                    | ,                                                |                                          |
|                                                                        | 8-mesutes remaining                 |                                                  |                | Network Type                                         |                                                  |                                          |
|                                                                        | Cost the dates -                    | when completed Cancel                            |                | VM CorporateNe Standard po<br>VM Network Standard po | t groe                                           |                                          |
|                                                                        |                                     | Stale: Corrected                                 |                | 👷 VM Nvate Netwo Standard po                         | type                                             |                                          |
|                                                                        |                                     | vMoton Enabled: N/A                              |                | ¢                                                    |                                                  |                                          |
| VMware EVC Mode:                                                       |                                     | VMware EVC Mode: Disabled                        |                | Fault Tolerance                                      |                                                  |                                          |
|                                                                        |                                     | vSphere HA State ② N/A                           |                | Fault Tolerance Tension: 6.0.0-6.1                   | 0400                                             |                                          |
|                                                                        |                                     | Host Configured for PT: NUA                      |                | Refresh What Machine Counts                          |                                                  |                                          |
|                                                                        |                                     | Active Tasks:                                    |                | Total Primary VMs: 0<br>Powered On Primary VMs: 0    |                                                  |                                          |
|                                                                        |                                     | Image Profile: Lipdated) Weare                   | -206-6.0       | Total Secondary VMsi 0                               |                                                  |                                          |
|                                                                        |                                     | Profile Compliance: 😜 N/A                        |                | Powered On Secondary VMs: 0                          |                                                  |                                          |
|                                                                        |                                     | DrectPlath LO: Supported D                       |                | Host Hanagement                                      |                                                  |                                          |
|                                                                        |                                     | Commands                                         |                | This host is currently managed by vCenter            | Server 10, 126, 77, 126.                         |                                          |
|                                                                        |                                     | All New What Radine                              |                | Recornect viphere Clerit to the vCenter              | Server                                           |                                          |
| lecent Tasks                                                           |                                     |                                                  |                |                                                      |                                                  | Name, Target or Status contains: • Close |
| Name Target                                                            |                                     | Status Details Detailed by                       | Request        | ned Start Time - Start Time                          | Completed Time                                   |                                          |
| E Recomputeritueme.                                                    | dest'r rifere af tea                | operation is                                     | 4/34/28        | 128 12 52 37 AM 1(30) 2629 12 52 37 AM               | 4/26/2029 11:52:37 AM                            |                                          |
|                                                                        |                                     | not allowed in the                               |                |                                                      |                                                  |                                          |
|                                                                        |                                     | current state                                    |                |                                                      |                                                  |                                          |
| Deunicative configure                                                  |                                     | Consider spectre                                 | \$0825         | 128 11/52/27 AM 9/30/2020 11/52/27 AM                | \$/50/2020 11:52:27 AM                           |                                          |
| Deploy OVF template                                                    | 2.40                                | 13% 💭 reit                                       | 1/06/28        | 120 11:52:16 AM 5(36/2020 11:52:16 AM                |                                                  |                                          |
| Remove entity OCCouds                                                  | pert_1.1_Build-58_10.120            | 5.77.234_s- O Completed midt                     | \$/35/25       | 126 11:47:25 AM 1/36/2020 11:47:25 AM                | 1 9/30/2828 11:47:25 AM<br>4/30/2828 11:47:21 AM |                                          |
| E Renove entry B Cillouds                                              | Qert_1.1_Build 54_15.121            | 1.77.225, - O Completed root                     | 8/35/28        | 128 11-47-12 AM \$(36/2826 11-47-12 AM               | \$(56/2929 11-47-15 AM                           | Activate Windows                         |
| -                                                                      |                                     |                                                  |                |                                                      |                                                  |                                          |

Implementazione in corso

| Deployment Completed Successfully         | _ |      | ×  |
|-------------------------------------------|---|------|----|
| Deploying CXCloudAgent 2.0 Build-144 DEMO |   |      |    |
| Completed Successfully                    |   |      |    |
| Completed Successiony                     |   |      |    |
|                                           |   | Clos | se |

Implementazione completata

8. Selezionare la VM appena distribuita, aprire la console e passare a Configurazione di rete.

#### Installazione del client Web ESXi 6.0

Questo client distribuisce l'agente cloud CX tramite il Web vSphere.

1. Accedere all'interfaccia utente di VMWare con le credenziali ESXi/hypervisor utilizzate per l'installazione della VM.

| vm                    | ware   |                           |
|-----------------------|--------|---------------------------|
| User name<br>Password | 1      | vmware <sup>,</sup> esxi" |
|                       | Log in |                           |

#### Accesso a VMware ESXi

2. Seleziona Virtual Machine > Create / Register VM.

| Elle Edit View Higtory Bookmarks I                                               | eols Help<br>Vew Tab × +                                                                                                    |
|----------------------------------------------------------------------------------|----------------------------------------------------------------------------------------------------|
| $\leftarrow \  \  \rightarrow \  \   {\tt C}$                                    | ○ A ~ https://10.126.77.20/ui/#/host                                                                                                    |
| vmware' esxi"                                                                    |                                                                                                    |
| Ta Navigator                                                                     | localhost.localdomain                                                                                                    |
| Host     Manage     Monitor      Ovirtual Machines     Storage     Q. Networking | Image with vCenter Server       Image Create/Register VM       Image Shut down       Image Reboot       Image Refresh       Image Actions         Image with vCenter Server       Image Shut down       Image Reboot       Image Refresh       Image Actions         Image with vCenter Server       Image Shut down       Image Reboot       Image Refresh       Image Actions         Image with vCenter Server       Image Shut down       Image Reboot       Image Refresh       Image Actions         Image with vCenter Server       Image Shut down       Image Reboot       Image Refresh       Image Actions         Image with vCenter Server       Image Reboot       Image Refresh       Image Actions       Image Actions         Image with vCenter Server       Image Reboot       Image Actions       Image Actions       Image Actions         Image Refresh       Image Actions       Image Actions       Image Actions       Image Actions         Image Refresh       Image Actions       Image Actions       Image Actions       Image Actions         Image Refresh       Image Actions       Image Actions       Image Actions       Image Actions         Image Actions       Image Actions       Image Actions       Image Actions       Image Actions         Image Actions       Image Acting Actions       Image Actions |

Creazione della VM

| 3 New virtual machine                                                                                                    |                                                                                                    |                                                                                          |               |
|----------------------------------------------------------------------------------------------------|----------------------------------------------------------------------------------------------------|------------------------------------------------------------------------------------------|---------------|
| New virtual machine  Select creation type  Select OVF and VMDIK files  Select storage  License agreements  Deployment options  Additional settings  Ready to complete | Select creation type<br>How would you like to create a Virtual Machine?<br>Create a new virtual machine<br>Deploy a virtual machine from an OVF or OVA file<br>Register an existing virtual machine | This option guides you through the process<br>virtual machine from an OVF and VMDK files | of creating a |
| <b>vm</b> ware <sup>.</sup>                                                                                                    |                                                                                                    |                                                                                          |               |
| Treast                                                                                                    | lottalar on Aus                                                                                                    | Back Next Finish                                                                         | Cancel        |

Implementazione dell'OVA

- 3. Seleziona Deploy a virtual machine from an OVF or OVA file e fare clic su Next.
- 4. Immettere il nome della VM, selezionare il file o trascinare il file OAV scaricato.
- 5. Clic Next.

| 182.07 davs                                                                                                    |                                                                                                    |
|----------------------------------------------------------------------------------------------------|----------------------------------------------------------------------------------------------------|
| <ul> <li>1 Select creation type</li> <li>2 Select OVF and VMDK files</li> <li>3 Select storage</li> <li>4 License agreements</li> <li>5 Deployment options</li> <li>6 Additional settings</li> <li>7 Ready to complete</li> </ul> | Select OVF and VMDK files         Select the OVF and VMDK files or OVA for the VM you would like to deploy         Enter a name for the virtual machine. |
| <b>vm</b> ware <sup>®</sup>                                                                                                    |                                                                                                    |
| Territ                                                                                                    | Back Next Finish Cancel                                                                                                    |

Selezione dell'OVA

6. Seleziona Standard Storage e fare clic su Next.

| 182.07 davs                                                                                                    | nt 2.0 DEMO                                                                                                    | _          | _       | _      | -               | _      |        |
|----------------------------------------------------------------------------------------------------|----------------------------------------------------------------------------------------------------|------------|---------|--------|-----------------|--------|--------|
| <ul> <li>1 Select creation type</li> <li>2 Select OVF and VMDK files</li> <li>3 Select storage</li> <li>4 License agreements</li> <li>5 Deployment options</li> <li>6 Additional settings</li> <li>7 Ready to complete</li> </ul> | e DK files Select storage Select the storage type and datastore Standard Persistent Memory Select a datastore for the virtual machine's configuration files and all of its' virtual disks. |            |         |        |                 |        |        |
|                                                                                                    | Name ~                                                                                                    | Capacity ~ | Free ~  | Type ~ | Thin pro $\sim$ | Access | ~      |
|                                                                                                    | datastore1                                                                                                    | 4.35 TB    | 3.57 TB | VMFS5  | Supported       | Single | -<br>- |
| <b>vm</b> ware <sup>.</sup>                                                                                                    |                                                                                                    |            |         |        |                 |        |        |
|                                                                                                    |                                                                                                    |            | Ba      | ack Ne | Finis           | h Ca   | ncel   |

#### Selezione dell'archivio

| 182.07 davs                                                                                               | 182 07 davs The work of the second second se |                                   |  |  |  |  |
|----------------------------------------------------------------------------------------------------|----------------------------------------------------------------------------------------------------|-----------------------------------|--|--|--|--|
| <ul> <li>1 Select creation type</li> <li>2 Select OVF and VMDK files</li> <li>3 Select storage</li> </ul> | Deployment options<br>Select deployment options                                                                                                    |                                   |  |  |  |  |
| 4 Deployment options     5 Ready to complete                                                              | Network mappings                                                                                                    | VM Network VM Corporate Network ~ |  |  |  |  |
|                                                                                                    | Disk provisioning                                                                                                    | O Thin ○ Thick                    |  |  |  |  |
|                                                                                                    | Power on automatically                                                                                                    |                                   |  |  |  |  |
|                                                                                                    |                                                                                                    |                                   |  |  |  |  |
| VIIIWare                                                                                                  |                                                                                                    |                                   |  |  |  |  |
|                                                                                                    |                                                                                                    | Back Next Finish Cancel           |  |  |  |  |

Opzioni di implementazione

7. Selezionare le opzioni di distribuzione appropriate e fare clic su Next.

#### 🍄 New virtual machine - CX Cloud Agrnt 2.0 DEMO

| <ul> <li>1 Select creation type</li> <li>2 Select OVF and VMDK files</li> </ul> | Ready to complete        |                                                     |  |  |  |  |  |
|---------------------------------------------------------------------------------|--------------------------|-----------------------------------------------------|--|--|--|--|--|
| ✓ 3 Select storage                                                              |                          | in the second                                       |  |  |  |  |  |
| 4 Deployment options     5 Ready to complete                                    | Product                  | CXCloudAgent_2.0_Build-144                          |  |  |  |  |  |
|                                                                                 | VM Name                  | CX Cloud Agrnt 2.0 DEMO                             |  |  |  |  |  |
|                                                                                 | Disks                    | CXCloudAgent_2.0_Build-144-1_signed-sha1-disk1.vmdk |  |  |  |  |  |
|                                                                                 | Datastore                | datastore1                                          |  |  |  |  |  |
|                                                                                 | Provisioning type        | Thin                                                |  |  |  |  |  |
|                                                                                 | Network mappings         | VM Network: VM Corporate Network                    |  |  |  |  |  |
|                                                                                 | Guest OS Name            | Unknown                                             |  |  |  |  |  |
|                                                                                 | Do not refresh your brow | ser while this VM is being deployed.                |  |  |  |  |  |
| <b>vm</b> ware                                                                  |                          |                                                     |  |  |  |  |  |
|                                                                                 |                          | Back Next Finish Cancel                             |  |  |  |  |  |

#### Pronto per il completamento

| <u>File Edit View Higtory Bookmarks I</u>                                                                                                    | ools <u>H</u> elp         |                      |             |              |         |                     |                               |                    | - 0             | ×        |
|----------------------------------------------------------------------------------------------------|---------------------------|----------------------|-------------|--------------|---------|---------------------|-------------------------------|--------------------|-----------------|----------|
| Iocalhost.localdomain - VMwarr×                                                                                                    | 🗳 New Tab 🔰 🗧             | < +                  |             |              |         |                     |                               |                    |                 |          |
| $\leftarrow \rightarrow G$ (                                                                                                    | https://10.126.77.20      | /ui/#/host           |             |              |         |                     | ☆                             |                    | ⊚ ±             | <b>=</b> |
| vmware' esxi"                                                                                                    |                           |                      |             |              |         | root@1              | 0.126.77.20 <del>-</del>   He | elp 🚽 I 🔍 Sea      | arch            | •        |
| Navigator                                                                                                    | localhost.localdomain     |                      |             |              |         |                     |                               |                    |                 |          |
| Image       Manage       Manage       Manage       Image       Image |                           |                      |             |              |         |                     |                               |                    |                 |          |
|                                                                                                    | Hardware     Manufacturer | Cisco Systems In     | ic.         |              | Imag    | e profile           | (Undated) V                   | //ware-ESXi-6.0.0  | 0-9313334-      |          |
|                                                                                                    | Model                     | UCSC-C220-M55        | SX          |              | integ   | e presse            | Custom-Cis                    | sco-6.0.3.5 (Cisco | )               |          |
|                                                                                                    |                           |                      |             |              | vSnh    | ere HA state        | Not configu                   | red                |                 | ~        |
|                                                                                                    | Cent tasks                | -                    |             |              |         |                     | -                             |                    |                 |          |
|                                                                                                    | Task v                    | Target v             | Initiator ~ | Queued       | ~       | Started ~           | Result A                      | ~ Co               | mpleted •       | ~        |
|                                                                                                    | Download VMXConfig        | None                 | VC Internal | 03/11/2022 1 | 4:22:19 | 03/11/2022 14:22:19 | Completed successful          | ully 03/1          | 11/2022 14:25:1 | 51       |
|                                                                                                    | Power On VM               | CX Cloud Agent 2.0 D | root        | 03/11/2022 1 | 4:07:48 | 03/11/2022 14:07:48 | Completed successfi           | ully 03/1          | 11/2022 14:07:4 | 48       |
|                                                                                                    | Import VApp               | Resources            | root        | 03/11/2022 1 | 4:04:47 | 03/11/2022 14:04:47 | Completed successf            | ully 03/1          | 11/2022 14:07:4 | 40       |
|                                                                                                    | Reconfig VM               | CX Cloud Agent 2.0 D | VC Internal | 03/11/2022 1 | 4:05:01 | 03/11/2022 14:05:01 | Failed - The operation        | on is not al 03/1  | 11/2022 14:05:0 | 01       |
|                                                                                                    | Download VMXConfig        | None                 | VC Internal | 03/11/2022 1 | 4:04:51 | 03/11/2022 14:04:51 | Completed successf            | ully 03/           | 11/2022 14:04:5 | 51 🗸     |

#### Procedura completata

- 8. Controllare le impostazioni e fare clic su Finish.
- 9. Selezionare la VM appena distribuita e scegliere Console > Open browser console.

| <u>File Edit View History Bookmarks T</u> | ools <u>H</u> elp                          |                |                |                            |                                        |                         | -                |          |
|-------------------------------------------|--------------------------------------------|----------------|----------------|----------------------------|----------------------------------------|-------------------------|------------------|----------|
| Iocalhost.localdomain - VMware×           | 📦 New Tab X +                              |                |                |                            |                                        |                         |                  |          |
| $\leftarrow \rightarrow $ C (             | ) 🔒 🕶 https://10.126.77.20/ui/#/host/vr    | ns             |                |                            |                                        | ☆                       | $\odot$          | ⊻ ≓      |
| vmware' ESXi"                             |                                            |                |                |                            | root@1                                 | 0.126.77.20 👻   Help 👻  | Q Search         | -        |
| T Navigator                               | 😚 localhost.localdomain - Virtual Machines |                |                |                            |                                        |                         |                  |          |
| ✓ ☐ Host<br>Manage                        | 🐒 Create / Register VM 🛛 📑 Console         | Power on       | Power off      | II Suspend   C             | Refresh   🔅 Actio                      | ns Q Se                 | arch             |          |
| Monitor                                   | Virtual machine                            | ser console    | ed space       | ✓ Guest OS                 | ~ Host nar                             | me v Host CPU           | ✓ Host me        | ~        |
| Virtual Machines 12                       | CXCloudAgent_2.0                           | ole in new tab | 52 GB<br>19 GB | Ubuntu Linu<br>Ubuntu Linu | x (64-bit) Unknow<br>x (64-bit) Unknow | n 458 MHz<br>n 0 MHz    | 15.61 GB<br>0 MB | ^        |
| > Q Networking 3                          | CXCloudAgent_2.1                           | note console   | .48 GB         | Ubuntu Linu                | ux (64-bit) Unknow                     | n 493 MHz               | 15.81 GB         |          |
|                                           | CXCloudAgent_2.1 Puild_17_chbin            | A No.          | 74 GB          | Ubuntu Linu                | x (64-bit) Unknow                      | n 492 MHz               | 15.99 GB         |          |
|                                           | CXCloudAgent_2.1_Build-17_chbin            | O No           | 48.18 GB       | Ubuntu Linu                | x (64-bit) Unknow                      | n 467 MHz               | 16.03 GB         |          |
|                                           | CXCloudAgent_2.1_Build-18_chbin            | 📀 No           | . 47.27 GB     | Ubuntu Linu                | x (64-bit) Unknow                      | n 501 MHz               | 16.06 GB         |          |
|                                           | CX Cloud Agrnt 2.0 DEMO                    | 🥝 No           | . 19.43 GB     | Ubuntu Linu                | x (64-bit) Unknow                      | n 0 MHz                 | 0 MB             | ~        |
|                                           | Quick filters                              | ~              |                |                            |                                        |                         | 12 iter          | ms 🖌 🗸   |
|                                           | 😨 Recent tasks                             |                |                |                            |                                        |                         |                  |          |
|                                           | Task ~ Target                              | ~ 1            | Initiator 🗸    | Queued ~                   | Started ~                              | Result 🔺                | ~ Completed      | d 🕶 🗸    |
|                                           | Upload disk - CXCloud Agent_2.0 👔 CX Cloud | Agrnt 2.0 D    | root           | 03/11/2022 14:22:19        | 03/11/2022 14:22:19                    | Occupieted successfully | 03/11/2022 1     | 14:25:10 |
|                                           | Download VMXConfig None                    | N N            | VC Internal    | 03/11/2022 14:07:51        | 03/11/2022 14:07:51                    | Completed successfully  | 03/11/2022 1     | 14:07:51 |
|                                           | Power On VM                                | Agrnt 2.0 D r  | root           | 03/11/2022 14:07:48        | 03/11/2022 14:07:48                    | Completed successfully  | 03/11/2022 1     | 14:07:48 |
|                                           | Import VApp Resources                      | 1              | root           | 03/11/2022 14:04:47        | 03/11/2022 14:04:47                    | Completed successfully  | 03/11/2022 1     | 14:07:48 |
|                                           | Download VMXConfig None                    | ngmt 2.0 D     | VC Internal    | 03/11/2022 14:05:01        | 03/11/2022 14:06:01                    | Completed successfully  | 03/11/2022 1     | 14:04:51 |
|                                           |                                            |                |                |                            | 14,04,01                               | · ····                  | C. THEVEL        | V        |

Apertura della console

10. Andare a <u>Network Configuration</u> (Configurazione della rete).

## Installazione del client Web vCenter

1. Accedere al client vCenter utilizzando le credenziali ESXi/hypervisor.

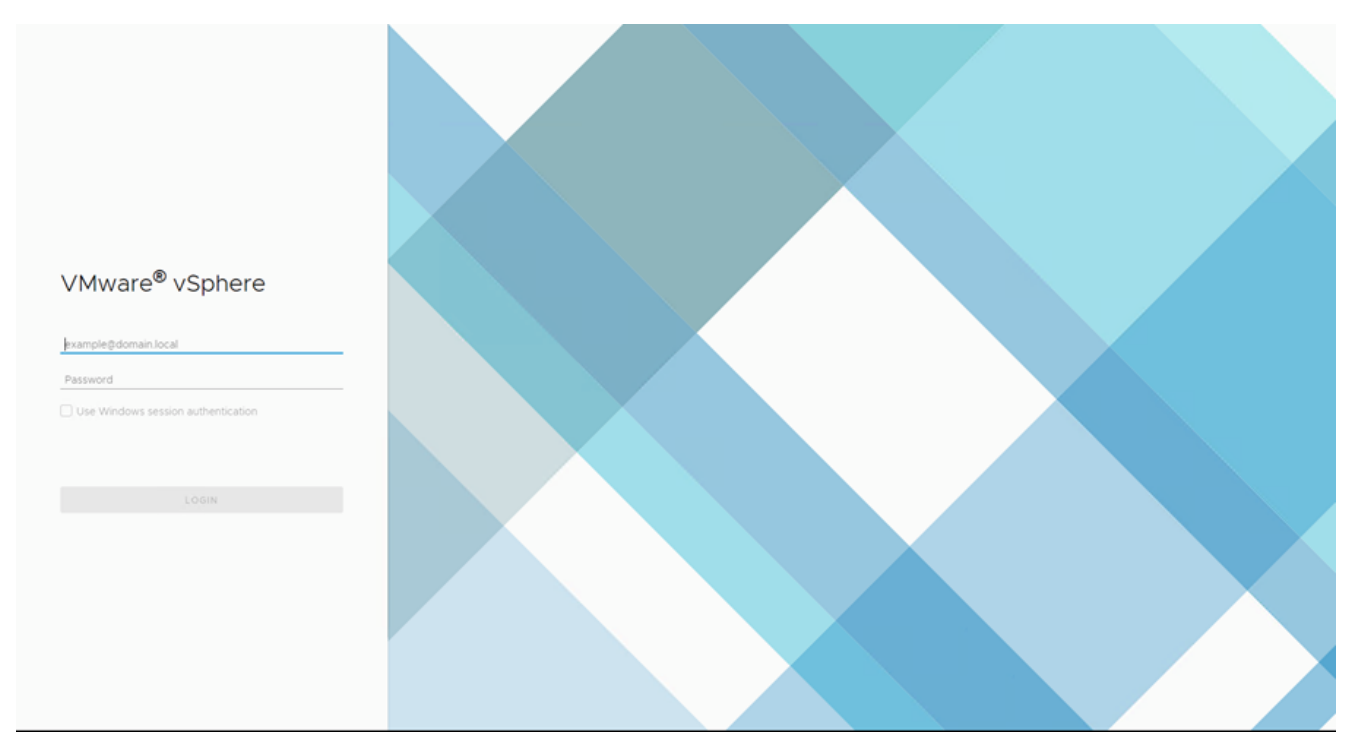

#### Accesso

| vm vSphere Client Menu v Q See         |                               |                  |                      |                    |                                | C 🖓 v 🛛 Admin            |                    | 9           |
|----------------------------------------|-------------------------------|------------------|----------------------|--------------------|--------------------------------|--------------------------|--------------------|-------------|
| n Home<br>Shortcuts                    |                               | Home             |                      |                    |                                |                          |                    |             |
| B Hosts and Clusters                   |                               | 🚰 10.126.77.54 ¥ |                      |                    |                                |                          |                    |             |
| VMs and Templates                      |                               |                  |                      |                    |                                |                          |                    |             |
| 🗐 Storage                              |                               | CPU              |                      | Memory             |                                | Storage                  |                    |             |
| 2 Networking                           |                               | 1.31             | THz free             | 2.87 T             | B free                         | 76.44                    | TB free            |             |
| Content Libraries                      |                               |                  |                      |                    |                                |                          |                    |             |
| 🔯 Global Inventory Lists               |                               | 66.19 GHz u      | sed   1.38 THz total | 1.48 TB used       | 4.35 TB total                  | 22.48 TB use             | d   98.92 TB total |             |
| Policies and Profiles                  |                               |                  |                      |                    |                                |                          |                    |             |
| Auto Deploy                            |                               |                  |                      |                    |                                |                          |                    |             |
| <>> Developer Center                   |                               | D VMs            |                      | 358                | Hosts                          |                          |                    | 24          |
| vRealize Operations                    |                               |                  |                      |                    |                                |                          |                    |             |
| administration                         |                               | 62               | 292                  | 4                  | 20                             | 2                        | 0                  |             |
| 🔷 Update Manager                       |                               | Powered On       | Powered Off          | Suspended          | Connected                      | Disconnected             | Maintenance        | e           |
| Tasks                                  |                               |                  |                      |                    |                                |                          |                    |             |
| Co Events                              |                               | C Objects with   | ment slorts          | 7                  | A lockalled Dive               | -in a                    |                    | 2           |
| Tags & Custom Attributes               |                               | G Objects with   | mostalens            | ,                  | C Installed Pluş               | JII 15                   |                    | \$          |
|                                        |                               | item             | () Alerts            | A Warnings         | VMware vRops Cli               | ent Plugin               |                    | ^           |
|                                        |                               | x                | -                    |                    | ~                              |                          |                    |             |
| Recent Tasks Alarms                    |                               |                  |                      |                    |                                |                          |                    | 3           |
| Task Name v Target                     | ✓ Status ↑                    |                  |                      | v Initiator        |                                | v                        | Queued For v       | Start Time  |
|                                        |                               |                  |                      |                    |                                |                          |                    |             |
| Deploy plug-in 🔗 10.126.77.54          | <ul> <li>Completed</li> </ul> |                  |                      | VSPHERELOCALWsp    | here-webclient-a79a972a-e72    | c-4dfd-a70d-fe3ef67a5f69 | 6 ms               | 03/16/2022  |
| Check new notifications 🔗 10.126.77.54 | ✓ Completed                   |                  |                      | VMware vSphere Upp | late Manager Check Notificatio | n                        | 294 ms             | 03/16/2022  |
|                                        |                               |                  |                      |                    |                                |                          |                    |             |
| <                                      |                               |                  |                      |                    |                                |                          |                    |             |
| [A11                                   |                               |                  |                      |                    |                                |                          |                    | Marco Tarla |

Schermata principale

- 2. Nella home page fare clic su Hosts and Clusters.
- 3. Selezionare la VM e fare clic su Action > Deploy OVF Template.

| vm vSphere Client Menu v Q Searc                                                                                                    | h in all environments                                                    |                                                                                                    |                                                                                                    |                                                                                              | C 0.                                                                       | Administrator@iocalos ~                                                                  | · 🛛 😳                                                                                                    |
|----------------------------------------------------------------------------------------------------|--------------------------------------------------------------------------|----------------------------------------------------------------------------------------------------|----------------------------------------------------------------------------------------------------|----------------------------------------------------------------------------------------------|----------------------------------------------------------------------------|------------------------------------------------------------------------------------------|----------------------------------------------------------------------------------------------------|
| Image: Control of the second second |                                                                          | 10.126.77.51 Summary Monitor C Hypervisor Model: Processor 1 Logical Pro NICs: Virtual Mac State: Uptime: | Actions - 10 106 77 51<br>Actions - 10 106 77 51<br>Period OVF Template<br>New Resource Pool<br>New Resource Pool<br>Maintenance Mode<br>Connection<br>Power | Resource Pools Datastore<br>12<br>10 0 @ 2.90GHz                                             | s Networks Up<br>CPU<br>Used                                               | dates // // // // // // // // // // // // //                                             | rea: 40.20 OHz<br>acty: 40.4 OHz<br>Free: 01.30 OB<br>acty: 03.87 OB<br>Free: 3.29 TB<br>spacity: 2.63 TB |
|                                                                                                    |                                                                          | Hardware<br>Manufacturer<br>Model<br>> CPU<br>Memory<br>> Virtual Flash Resource<br>> Networking          | Certificates  Storage  Add Networking  Add Networking  Export System Logs  Reconfigure for vSphere HA  Settings                                              | Configuration Image Profile VSphere HA S > Fault Toleran (Legacy) > Fault Toleran > EVC Mode | (Updated<br>standard<br>tate ? N/A<br>ce Unsuppo<br>Ce Unsuppo<br>Disabled | ) ESX-5.5.0-20140302001<br>rted                                                          |                                                                                                    |
| Recent Tasks         Alarms           Task Name         v         Tarpet           Deploy plug-in         © 101267754           Check new notifications         © 101267754                                                                                                    | <ul> <li>✓ Status ↑</li> <li>✓ Completed</li> <li>✓ Completed</li> </ul> |                                                                                                    | Move To<br>Tags & Custom Attributes P<br>Remove from Inventory<br>Add Permission<br>Alarms P<br>Update Manager P                                             | RE LOCALIvsphere-webchens a79e972<br>e vSphere Update Manager Check Not                      | 8-672c-4dfd-870d-fe3ef67<br>ffcesion                                       | <ul> <li>✓ Queued For</li> <li>✓</li> <li>45559</li> <li>6 ms</li> <li>294 ms</li> </ul> | Start Time<br>03/16/2022<br>03/16/2022                                                                    |
| <<br>All V                                                                                                    |                                                                          |                                                                                                    |                                                                                                    |                                                                                              | _                                                                          |                                                                                          | More Tasks                                                                                                |

Azioni

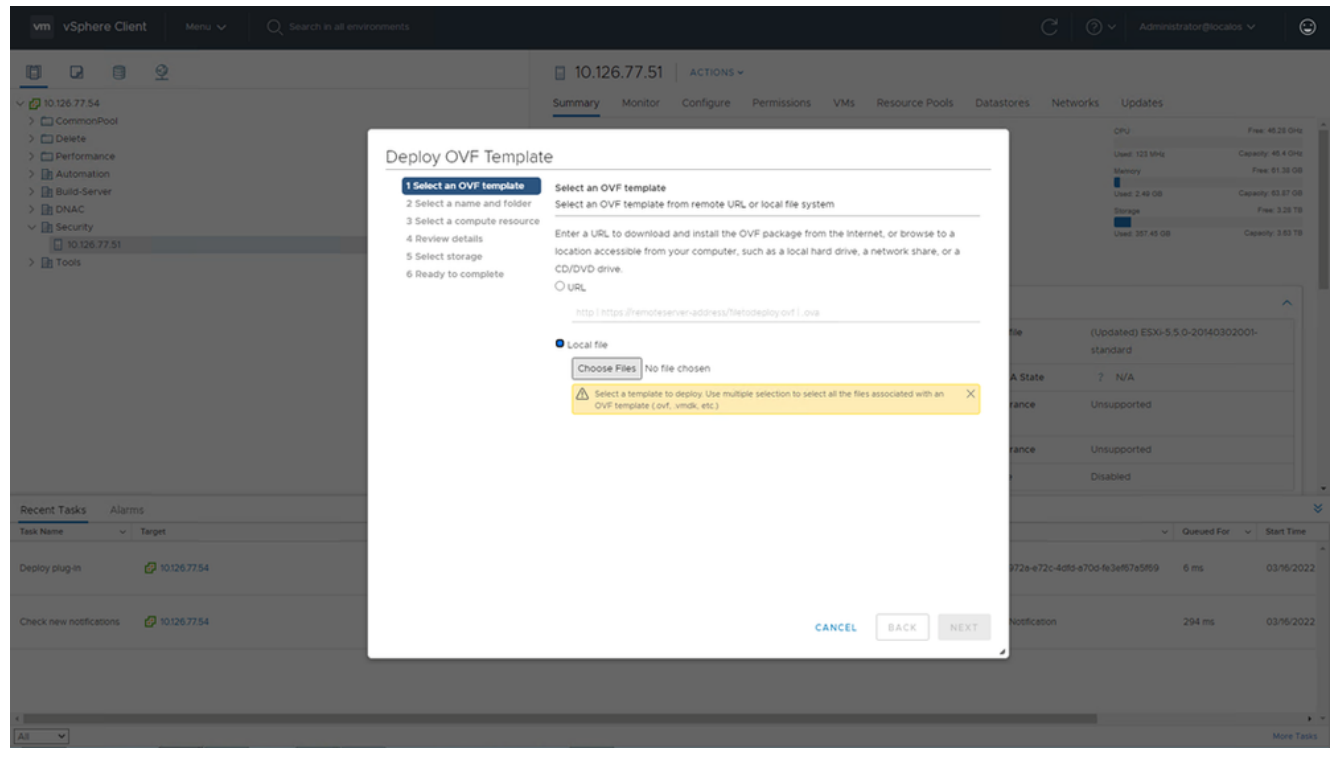

Selezione del modello

- 4. Aggiungere l'URL direttamente o selezionare il file OVA e fare clic su Next.
- 5. Immettere un nome univoco e selezionare la posizione, se necessario.
- 6. Clic Next.

| 1 Select an OVF template<br>2 Select a name and folder                                                                      | Select a name and folder<br>Specify a unique name and target location                                                                                                    |
|----------------------------------------------------------------------------------------------------|----------------------------------------------------------------------------------------------------|
| <ul><li>3 Select a compute resource</li><li>4 Review details</li><li>5 Select storage</li><li>6 Deadu to complete</li></ul> | Virtual machine name: CXCloudAgent_2.0_Build-144-demo                                                                                                    |
|                                                                                                    | <ul> <li>IO.126.77.54</li> <li>CommonPool</li> <li>Delete</li> <li>Performance</li> <li>Automation</li> <li>Build-Server</li> <li>DNAC</li> <li>Security</li> <li>Tools</li> </ul> |
|                                                                                                    | CANCEL BACK NEXT                                                                                                    |

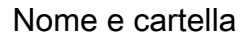

7. Selezionare la risorsa di calcolo e fare clic su Next.

| 1 Select an OVF template<br>2 Select a name and folder | Select a compute resource<br>Select the destination compute resource for this operation |
|--------------------------------------------------------|-----------------------------------------------------------------------------------------|
| 4 Review details                                       | Security                                                                                |
| 5 Select storage                                       | > 10.126.77.51                                                                          |
| 6 Ready to complete                                    |                                                                                         |
|                                                        |                                                                                         |
|                                                        |                                                                                         |
|                                                        |                                                                                         |
|                                                        |                                                                                         |
|                                                        |                                                                                         |
|                                                        |                                                                                         |
|                                                        |                                                                                         |
|                                                        |                                                                                         |
|                                                        | Compatibility                                                                           |
|                                                        | <ul> <li>Compatibility checks succeeded.</li> </ul>                                     |
|                                                        |                                                                                         |
|                                                        |                                                                                         |
|                                                        |                                                                                         |

Seleziona risorsa di calcolo

8. Rivedere i dettagli e fare clic su Next.

| 1 Select an OVF template<br>2 Select a name and folder | Review details<br>Verify the templa | ate details.                 |
|--------------------------------------------------------|-------------------------------------|------------------------------|
| 4 Review details                                       | Post Victory                        |                              |
| 5 Select storage<br>6 Select networks                  | Product                             | CYCloudAgent 2.0 Build-144   |
| 7 Ready to complete                                    | Version                             | 2.0                          |
|                                                        | Vendor                              | Cisco Systems, Inc           |
|                                                        | Description                         | CXCloudAgent_2.0_Build-144   |
|                                                        | Download size                       | 1.1 GB                       |
|                                                        | Size on disk                        | 3.1 GB (thin provisioned)    |
|                                                        |                                     | 200.0 GB (thick provisioned) |
|                                                        |                                     |                              |

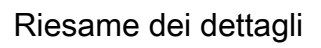

9. Selezionare il formato del disco virtuale e fare clic su Next.

| 182.07 davs                                                                                                    | it 2.0 DEMO                                                                                                    |                   |                   |                  | _             |          |    |
|----------------------------------------------------------------------------------------------------|----------------------------------------------------------------------------------------------------|-------------------|-------------------|------------------|---------------|----------|----|
| <ul> <li>1 Select creation type</li> <li>2 Select OVF and VMDK files</li> <li>3 Select storage</li> <li>4 License agreements</li> <li>5 Deployment options</li> <li>6 Additional settings</li> <li>7 Ready to complete</li> </ul> | Select storage<br>Select the storage type and datastore<br>Standard Persistent Memory<br>Select a datastore for the virtual machine's | configuration fil | es and all of its | ' virtual disks. |               |          |    |
|                                                                                                    | Name ~                                                                                                    | Capacity ~        | Free ~            | Туре             | ✓ Thin pro… ✓ | Access ~ |    |
|                                                                                                    | datastore1                                                                                                    | 4.35 TB           | 3.57 TB           | VMFS5            | Supported     | Single   | 0  |
|                                                                                                    |                                                                                                    |                   |                   |                  |               | 1 items  | •  |
| vmware <sup>.</sup>                                                                                                    |                                                                                                    |                   |                   |                  |               |          |    |
|                                                                                                    |                                                                                                    |                   |                   |                  |               |          |    |
|                                                                                                    |                                                                                                    |                   | В                 | ack N            | Jext Finis    | h Canc   | el |

Selezione dell'archivio

10. Clic Next.

| 1 Select an OVF template<br>2 Select a name and folder | Select networks<br>Select a destination network for each source network. |     |                     |      |         |  |  |
|--------------------------------------------------------|--------------------------------------------------------------------------|-----|---------------------|------|---------|--|--|
| 4 Review details                                       | Source Network                                                           | Τ   | Destination Network |      | Ŧ       |  |  |
| 5 Select storage                                       | VM Network                                                               |     | VM Network          | ~    | <u></u> |  |  |
| 6 Select networks<br>7 Ready to complete               |                                                                          |     |                     | 1 it | ems     |  |  |
|                                                        | IP Allocation Settings                                                   |     |                     |      |         |  |  |
|                                                        | IP allocation:                                                           | Sta | atic - Manual       |      |         |  |  |
|                                                        | IP protocol:                                                             | IPv | /4                  |      |         |  |  |
|                                                        |                                                                          |     |                     |      |         |  |  |
|                                                        |                                                                          |     |                     |      |         |  |  |
|                                                        |                                                                          |     |                     |      |         |  |  |
|                                                        |                                                                          |     |                     |      |         |  |  |
|                                                        |                                                                          |     |                     |      |         |  |  |
|                                                        |                                                                          |     |                     |      |         |  |  |
|                                                        |                                                                          |     |                     |      |         |  |  |
|                                                        |                                                                          |     |                     |      |         |  |  |
|                                                        |                                                                          |     |                     |      |         |  |  |

Selezione delle reti

11. Clic Finish.

| Provisioning type      | Deploy from template                                                                                                    |
|------------------------|----------------------------------------------------------------------------------------------------|
| Provisioning type Name | Deploy from template                                                                                                    |
| Name                   |                                                                                                    |
|                        | CXCloudAgent_2.0_Build-144-demo                                                                                                    |
| Template name          | CXCloudAgent_2.0_Build-144-1_signed-sha1                                                                                                    |
| Download size          | 1.1 GB                                                                                                    |
| Size on disk           | 3.1 GB                                                                                                    |
| Folder                 | Security                                                                                                    |
| Resource               | 10.126.77.51                                                                                                    |
| Storage mapping        | 1                                                                                                    |
| All disks              | Datastore: datastore1 (23); Format: Thin provision                                                                                                    |
| Network mapping        | 1                                                                                                    |
| VM Network             | VM Network                                                                                                    |
| IP allocation settings |                                                                                                    |
| IP protocol            | IPV4                                                                                                    |
| IP allocation          | Static - Manual                                                                                                    |
|                        | Download size<br>Size on disk<br>Folder<br>Resource<br>Storage mapping<br>All disks<br>Network mapping<br>VM Network<br>IP allocation settings<br>IP protocol<br>IP allocation |

## Pronto per il completamento

12. Viene aggiunta una nuova VM. Fare clic sul nome per visualizzare lo stato.

|                                                                                                    | 🗇 CXCloudAgent_2.0_Build-144-demo 🔰 🕨 😻 🖗 🕸 🛛 🗛 actions 🗸                                                                                                    |                                                                      |
|----------------------------------------------------------------------------------------------------|----------------------------------------------------------------------------------------------------|----------------------------------------------------------------------|
| × 🚱 10.126.77.54                                                                                                    | Summary Monitor Configure Permissions Datastores Networks Updates                                                                                                    |                                                                      |
| CommonPool     CommonPool     Delete     Build-Server     Build-Server     Build-Server     Delete     Dota     Dota     Do | Powered Off     Guest OS:     Ubuntu Linux (64-bit)       Powered Off     Compatibility:     ESX 5.0 and later (VM version 8)       VMware Tools:     Not installed       More info     DNS Name:       Host:     10.126.77.51       Launch Remote Console     Image: Image Addresses | CPU USAGE<br>O HZ<br>MEMORY USAGE<br>O B<br>STORAGE USAGE<br>3.27 GB |
| > 🔝 Tools                                                                                                    | VM Hardware         Notes           > CPU         8 CPU(s)           CXCloudAgent_2.0_Build-144                                                                                                    | ^                                                                    |
|                                                                                                    | Memory     If GB, 0 GB memory active                                                                                                    |                                                                      |
|                                                                                                    | > Hard disk:1 200 GB Custom Attributes                                                                                                    | ~                                                                    |
|                                                                                                    | Network adapter 1 VM Network (disconnected)     VM Storage Policies                                                                                                    | ~                                                                    |
|                                                                                                    | Floppy drive 1 Disconnected                                                                                                    |                                                                      |
|                                                                                                    | VMCI device Device on the virtual machine PCI bus that                                                                                                    |                                                                      |
| Recent Tasks Alarms                                                                                                    |                                                                                                    |                                                                      |
| Task Name v Target v Status ↑                                                                                                    | ✓ Initiator                                                                                                    | Queued For      v Start Time                                         |
| Import OVF package 10126.77.51                                                                                                    | 0% (Q Administrator                                                                                                    | 182 ms 03/16/2022                                                    |
| Deploy CVF template 🔲 CXCloudAgen_2.0_Build-144-demo 🗸 Completed                                                                                                    | VSPHERE LOCAL vpuid-extension-a79e972a-e72c-4dfd-a706-fe3ef67a5ff59                                                                                                    | 3 ms 03/16/2022                                                      |
| Import OVF package 🔲 10126.77.51 🗸 Completed                                                                                                    | Administrator                                                                                                    | 93 ms 03/16/2021                                                     |
|                                                                                                    |                                                                                                    |                                                                      |
| 4                                                                                                    |                                                                                                    | ,                                                                    |
| AI Y                                                                                                    |                                                                                                    | More Task                                                            |

VM aggiunta

#### 13. Una volta installata, accendere la VM e aprire la console.

| vm vSphere Client Menu v Q Search in all e                                 | environments                       |                    |                                                                              |                                                                | C 0 · /                                        | Administrator⊜i | iocalos 🗸 🛛 🤅      |
|----------------------------------------------------------------------------|------------------------------------|--------------------|------------------------------------------------------------------------------|----------------------------------------------------------------|------------------------------------------------|-----------------|--------------------|
|                                                                            |                                    | 🗗 CXCloudAge       | nt_2.0_Build-144-                                                            | demo 📔 🕨 🔳                                                     | 😴 🔯 🔯 Actions 🗸                                |                 |                    |
| V 10.126.77.54                                                             |                                    | Summary Monitor    | Configure Permission                                                         | s Datastores Ne                                                | tworks Updates                                 |                 |                    |
| CommonPool     Delete     Performance                                      |                                    |                    | Guest OS: Ubuntu Li<br>Compatibility: ESXI 5.0 a<br>VMware Tools: Not runnir | inux (64-bit)<br>and later (VM version 8)<br>ng, not installed |                                                |                 | CPU USAGE<br>O HZ  |
| > In Automation                                                            | Actions - CXCloudAgent_2.0_Build-1 | 144-demo wered Off | More info                                                                    |                                                                |                                                |                 | MEMORY USAGE       |
| > Build-Server                                                             | Power                              | Power On           | ctri + alt + B                                                               |                                                                |                                                | -               | STORAGE USAGE      |
| V 🗈 Security                                                               | Guest OS                           | Power Off          | ctrl + alt + E                                                               | 51                                                             |                                                |                 | 3.27 GB            |
| <ul> <li>I0.126.77.51</li> <li>CVC/ourl@gent_2.0_Build.146.demo</li> </ul> | Snapshots                          | Suspend            | ctrl + alt + Z                                                               |                                                                |                                                |                 |                    |
| > In Tools                                                                 | Popen Remote Console               | 🙆 Reset            | ctri + alt + T                                                               |                                                                | Noter                                          |                 |                    |
|                                                                            | 🙈 Migrate                          | Shut Down G        | iuest OS ctrl + alt + D                                                      |                                                                | Concestante and Description                    |                 | ^                  |
|                                                                            | Clone                              | • 🗐 Restart Gues   | t OS ctrl + alt + R                                                          |                                                                | CXCloudAgent_2.0_Build-144                     |                 |                    |
|                                                                            | Fault Tolerance                    |                    |                                                                              | ory active                                                     |                                                |                 |                    |
|                                                                            | VM Policies                        | rd disk 1          | 200 GB                                                                       |                                                                | Custom Attributes                              |                 | ~                  |
|                                                                            | Template                           | , twork adapter 1  | VM Network (discon                                                           | nected)                                                        |                                                |                 |                    |
|                                                                            | Compatibility                      | ppy drive 1        | Disconnected                                                                 |                                                                | VM Storage Policies                            |                 | ~                  |
|                                                                            | Export System Logs                 | seo card           | 4 MB                                                                         |                                                                |                                                |                 |                    |
|                                                                            | Edit Settings                      | CI device          | Device on the virtual                                                        | I machine PCI bus that                                         |                                                |                 |                    |
| Recent Tasks Alarms                                                        | Move to folder                     |                    |                                                                              |                                                                |                                                |                 |                    |
| Task Name v Target                                                         | Rename                             |                    |                                                                              | ~ Initiator                                                    |                                                | ~ Queued        | d For v Start Time |
| Import OVF package                                                         | Edit Notes                         |                    | 0% 6                                                                         | Administrator                                                  |                                                | 182 ms          | 03/16/20           |
| Denloy OVE termine CYCloyddoest 20 Build Martemo                           | Tags & Custom Attributes           |                    |                                                                              | VSPHERELOCALIUM                                                | Loventinn_870x0728_0727_24fri_8704_62246785460 | 0 3 mc          | 03/56/20           |
|                                                                            | Add Permission                     |                    |                                                                              | V OF FIELE COMPLETEN                                           |                                                | 9 119           | 001020             |
|                                                                            | Alarms                             |                    |                                                                              |                                                                |                                                |                 |                    |
| Import OVF package i 10.126.77.51                                          | Remove from Inventory              |                    |                                                                              | Administrator                                                  |                                                | 93 ms           | 03/16/202          |
|                                                                            | Delete from Disk                   |                    |                                                                              |                                                                |                                                |                 |                    |
|                                                                            | Hodata Manazar                     |                    |                                                                              |                                                                |                                                |                 |                    |
|                                                                            | Opdate Manager                     |                    |                                                                              |                                                                |                                                |                 |                    |
| All 👻                                                                      | VSAN                               | •                  |                                                                              |                                                                |                                                |                 | More Ta            |

#### Apertura della console

14. Andare a Network Configuration (Configurazione della rete).

#### Installazione di Oracle Virtual Box 5.2.30

Questo client distribuisce l'OAV dell'agente cloud CX tramite Oracle Virtual Box.

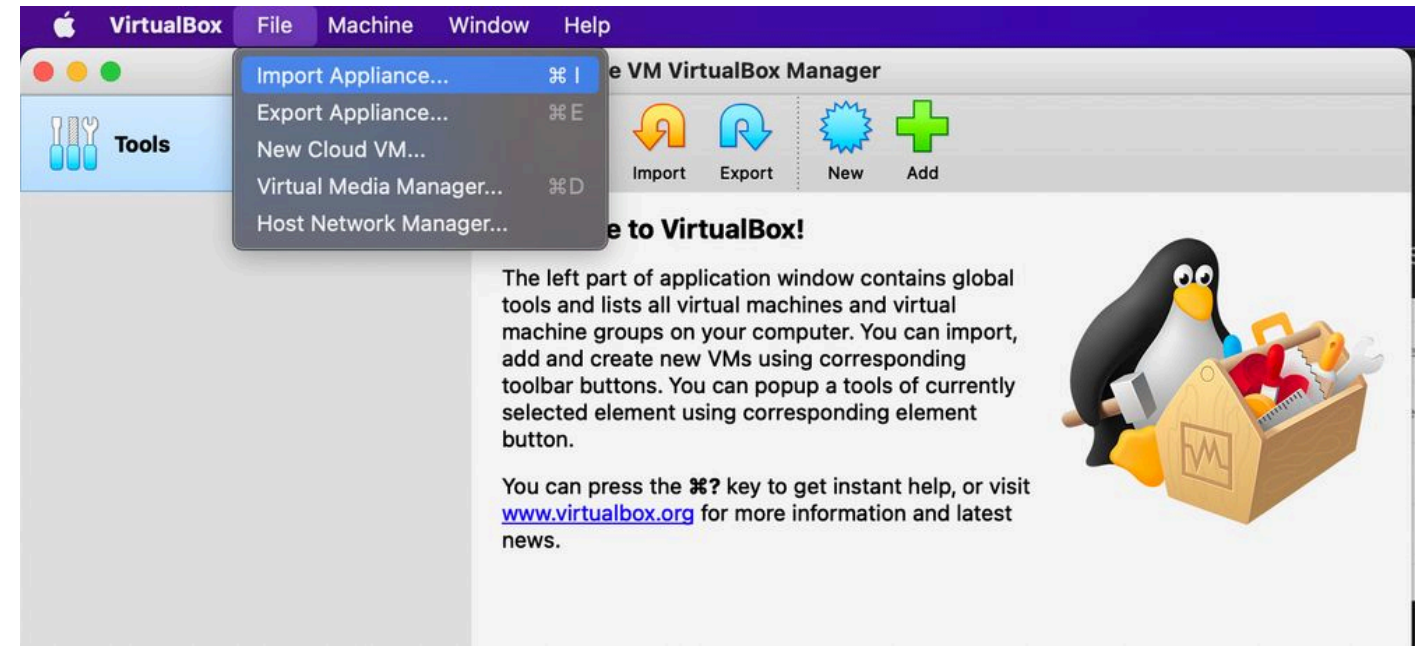

#### Oracle VM

- 1. Aprire l'interfaccia utente di Oracle VM e selezionare File > Import Appliance.
- 2. Individuare il file OVA e importarlo.

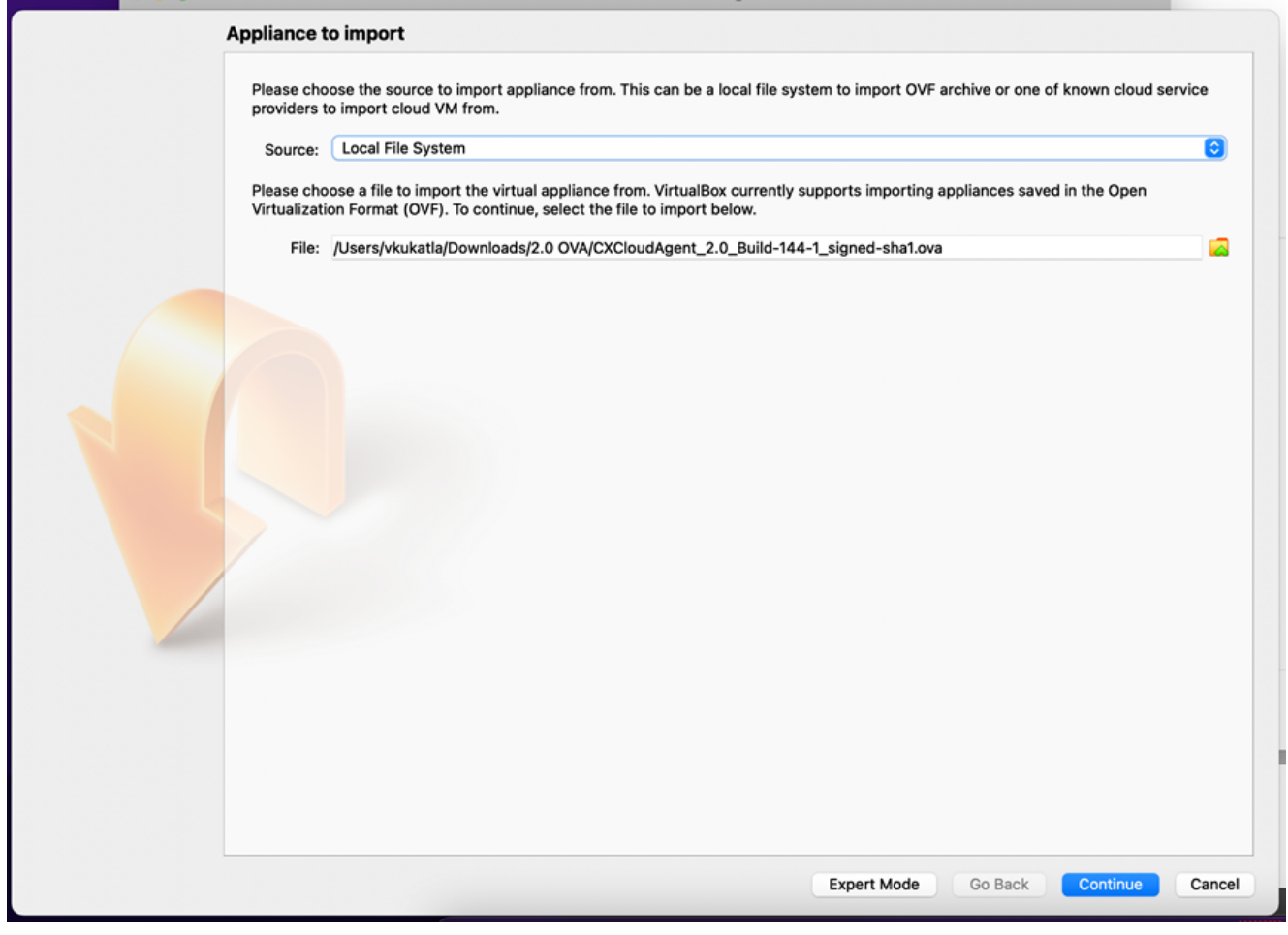

Selezione del file

3. Clic Import.

| These are the virtual machines con<br>change many of the properties sho | ntained in the appliance and the suggested settings of the imported VirtualBox machines. You ca<br>own by double-clicking on the items and disable others using the check boxes below. | n |
|-------------------------------------------------------------------------|----------------------------------------------------------------------------------------------------|---|
| Virtual System 1                                                        |                                                                                                    |   |
| 🎇 Name                                                                  | CXC                                                                                                    |   |
| Product                                                                 | CXCloudAgent_2.0_Build-144                                                                                                    |   |
| Vendor                                                                  | Cisco Systems, Inc                                                                                                    |   |
| Vendor-URL                                                              | http://www.cisco.com                                                                                                    |   |
| 🕖 Version                                                               | 2.0                                                                                                    |   |
| Description                                                             | CXCloudAgent_2.0_Build-144                                                                                                    |   |
| Guest OS Type                                                           | 🛃 Ubuntu (64-bit)                                                                                                    |   |
| CPU                                                                     | 8                                                                                                    |   |
| RAM                                                                     | 16384 MB                                                                                                    |   |
| Eloppy                                                                  |                                                                                                    |   |
| Network Adapter                                                         | ✓ Intel PRO/1000 MT Desktop (82540EM)                                                                                                    |   |
| Storage Controller (IDE)                                                | PIIX4                                                                                                    |   |
| Storage Controller (IDE)                                                | PIIX4                                                                                                    |   |
| Warnings:                                                               |                                                                                                    |   |
| - No trusted certificate paths                                          |                                                                                                    |   |
| Machine Base Folder: 📄 /Users/                                          | vkukatla/VirtualBox VMs                                                                                                    | ~ |
| MAC Address Policy: Include on                                          | ly NAT network adapter MAC addresses                                                                                                    | 0 |
| Additional Options: 🗹 Import ha                                         | ard drives as VDI                                                                                                    |   |
| Unverified signature by CISCO SYS                                       | STEMS, INC.!                                                                                                    |   |

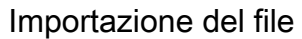

4. Selezionare la VM appena distribuita e fare clic su Start.

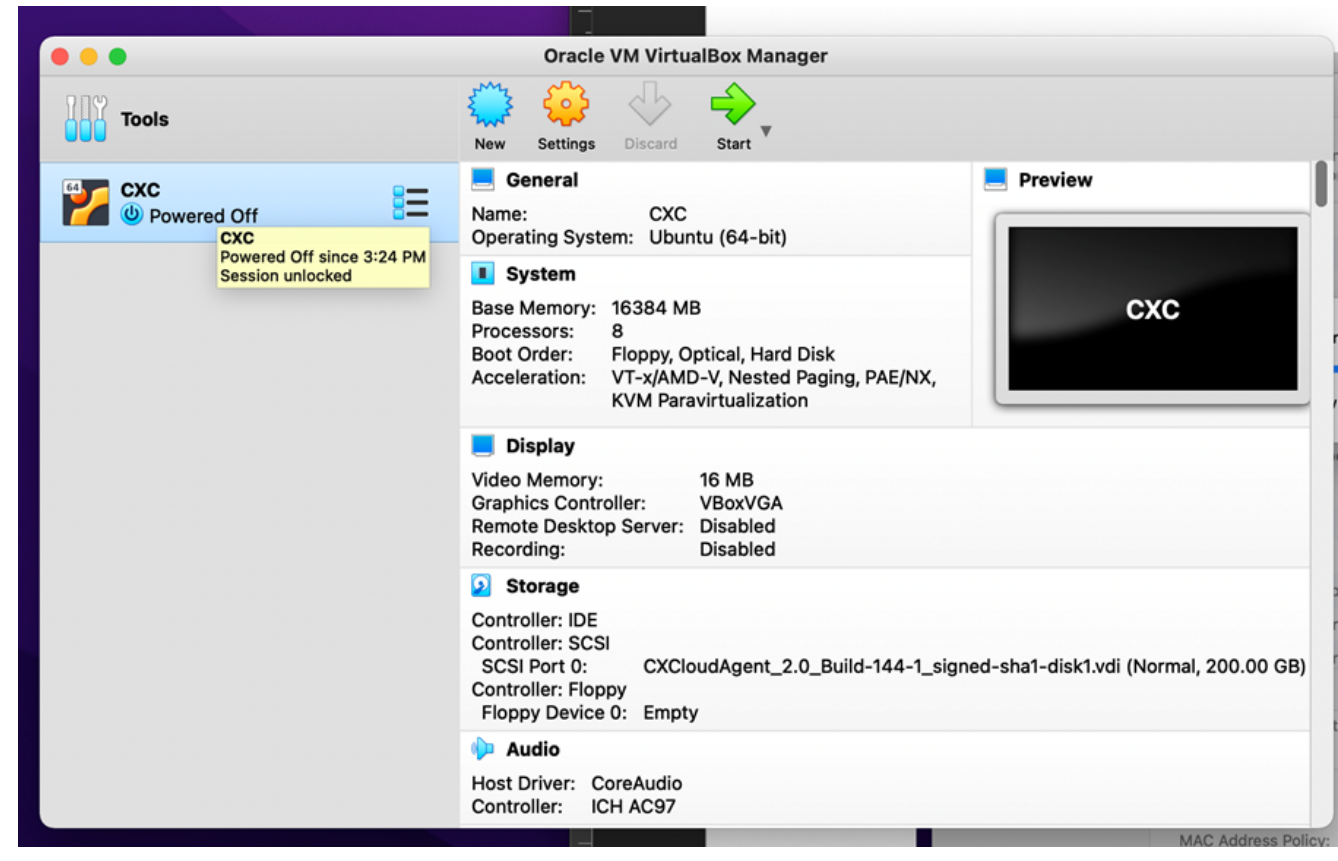

Avvio della console VM

| 000 | Oracle VM VirtualBox Manager                                                                                                    |
|-----|----------------------------------------------------------------------------------------------------|
|     | Appliance settings                                                                                                    |
|     | These are the virtual machines contained in the appliance and the suggested settings of the imported VirtualBox machines. You can change many of the properties shown by double-clicking on the items and disable others using the check boxes below. |
|     | Virtual System 1                                                                                                    |
|     | 🙀 Name CXC                                                                                                    |
|     | Product CXCloudAgent_2.0_Build-144                                                                                                    |
|     | A few seconds remaining                                                                                                    |
|     | 🔚 Guest OS Type 🛛 🛃 Ubuntu (64-bit)                                                                                                    |
|     | CPU 8                                                                                                    |
|     | RAM 16384 MB                                                                                                    |
|     | E Floppy                                                                                                    |
|     | Network Adapter Intel PRO/1000 MT Desktop (82540EM)                                                                                                    |
|     | Storage Controller (IDE) PIIX4                                                                                                    |
|     | Storage Controller (IDE) PIIX4                                                                                                    |
|     | Warnings:                                                                                                    |
|     | - No trusted certificate paths                                                                                                    |
|     | Machine Base Folder: 🔄 /Users/vkukatla/VirtualBox VMs                                                                                                    |
|     | MAC Address Policy: Include only NAT network adapter MAC addresses                                                                                                    |
|     | Additional Options: 🗸 Import hard drives as VDI                                                                                                    |
|     | Unverified signature by CISCO SYSTEMS, INC.!                                                                                                    |
|     | Restore Defaults Go Back Import Cancel                                                                                                    |
|     | Restore Deliverta Go Back amport Cancer                                                                                                    |

Importazione in corso

5. Accendere la VM. Sulla console viene visualizzato.

| ••                           |                            | CXC [Running]                   |                                       |        |
|------------------------------|----------------------------|---------------------------------|---------------------------------------|--------|
| e Virtual Machine reports th | at the guest OS does not s | support <b>mouse pointer in</b> | ntegration in the current vider mode. | 🙁 🕅    |
|                              |                            |                                 |                                       |        |
|                              |                            |                                 |                                       |        |
|                              |                            |                                 |                                       |        |
|                              |                            |                                 |                                       |        |
|                              |                            |                                 |                                       |        |
|                              |                            |                                 |                                       |        |
|                              |                            |                                 |                                       |        |
|                              |                            |                                 |                                       |        |
|                              |                            |                                 |                                       |        |
| -                            |                            |                                 |                                       | Left a |

Apertura della console

6. Andare a <u>Network Configuration</u> (Configurazione della rete).

## Installazione di Microsoft Hyper-V

1. Seleziona Import Virtual Machine.

| iia                         | Hyper-V Manager                                                 |
|-----------------------------|-----------------------------------------------------------------|
| File Action View Help       |                                                                 |
| 🗢 🔿 🙍 🖬                     |                                                                 |
| Hyper-V Manager             | Actions                                                         |
| WIN-ALPH2AC9VK              | New WIN-ALPH2AC9VK7                                             |
|                             | Import Virtual Machine State CP New                             |
|                             | Hyper-V Settings No virtual machines were found on this server. |
|                             | Virtual Switch Manager 😢 Hyper-V Settings                       |
|                             | Virtual SAN Manager 💱 Virtual Switch Manager                    |
|                             | Edit Disk 🔬 Virtual SAN Manager                                 |
|                             | Inspect Disk 💋 Edit Disk                                        |
|                             | Stop Service 🔄 Inspect Disk                                     |
|                             | Remove Server   Stop Service                                    |
|                             | Refresh X Remove Server                                         |
|                             | View   Refresh                                                  |
|                             | Help View                                                       |
|                             | I Help                                                          |
|                             |                                                                 |
|                             | Snapshots                                                       |
|                             |                                                                 |
|                             | Details                                                         |
|                             | No item selected.                                               |
|                             |                                                                 |
|                             |                                                                 |
|                             |                                                                 |
|                             |                                                                 |
|                             |                                                                 |
| Displayed by Jacob Witcord  |                                                                 |
| Displays the Import Wizard. |                                                                 |

Hyper-V Manager

- 2. Individuare la cartella di download e selezionarla.
- 3. Clic Next.

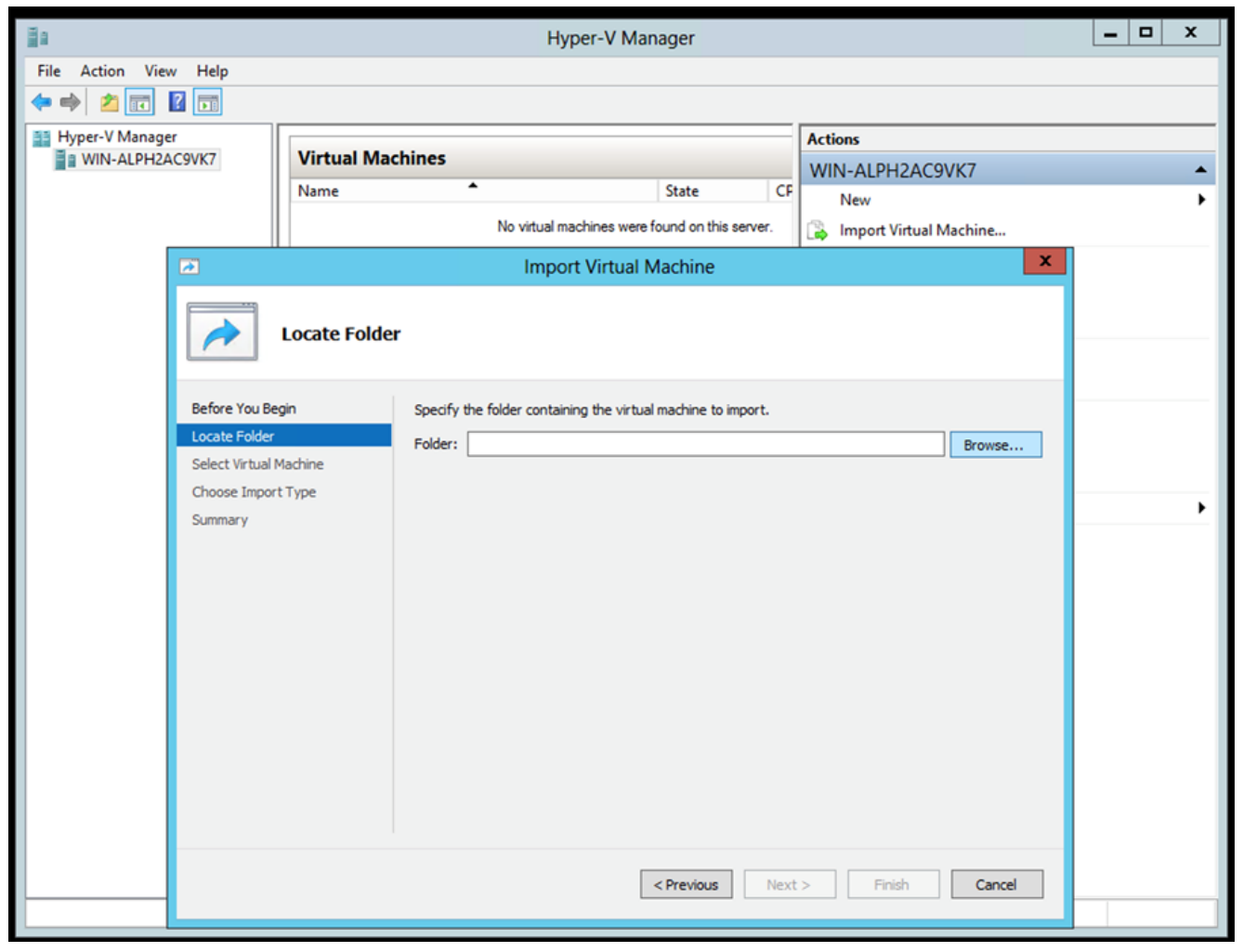

Cartella per l'importazione

4. Selezionare la VM e fare clic su Next.

| 2                      | Import Virtual Machine                | ×                    |
|------------------------|---------------------------------------|----------------------|
| Select Virt            | ual Machine                           |                      |
| Before You Begin       | Select the virtual machine to import: |                      |
| Locate Folder          | Name                                  | Date Created         |
| Select Virtual Machine | CXCloudAgent_2.0_Build-144            | 3/3/2022 9:29:22 PM  |
| Choose Import Type     |                                       |                      |
| Summary                |                                       |                      |
|                        |                                       |                      |
|                        |                                       |                      |
|                        |                                       |                      |
|                        |                                       |                      |
|                        |                                       |                      |
|                        |                                       |                      |
|                        |                                       |                      |
|                        |                                       |                      |
|                        |                                       |                      |
|                        |                                       |                      |
|                        |                                       |                      |
|                        | < Previous                            | Next > Finish Cancel |
|                        |                                       |                      |

- Selezione della VM
- 5. Selezionare il Copy the virtual machine (create a new unique ID) e fare clic su Next.

|                                                                                              | Import Virtual Machine                                                                                                    | x  |
|----------------------------------------------------------------------------------------------|----------------------------------------------------------------------------------------------------|----|
| Choose Imp                                                                                   | ort Type                                                                                                    |    |
| Before You Begin<br>Locate Folder<br>Select Virtual Machine<br>Choose Import Type<br>Summary | Choose the type of import to perform: <ul> <li>Register the virtual machine in-place (use the existing unique ID)</li> <li>Restore the virtual machine (use the existing unique ID)</li> <li>Copy the virtual machine (create a new unique ID)</li> </ul> |    |
|                                                                                              | < Previous Next > Finish Canc                                                                                                    | el |

## Tipo di importazione

6. Individuare la cartella dei file VM e selezionarla È consigliabile utilizzare percorsi predefiniti.
7. Clic Next.

|                                              | lease and Mintered Manaking                                                                                                    |                          |
|----------------------------------------------|----------------------------------------------------------------------------------------------------|--------------------------|
|                                              | Import virtual Machine                                                                                                    |                          |
| Choose Fo                                    | Iders for Virtual Machine Files                                                                                                    |                          |
| Before You Begin<br>Locate Folder            | You can specify new or existing folders to store the virtual machine files. Otherwise, the<br>imports the files to default Hyper-V folders on this computer, or to folders specified in<br>machine configuration. | ne wizard<br>the virtual |
| Select Virtual Machine<br>Choose Import Type | Store the virtual machine in a different location                                                                                                    |                          |
| Choose Destination<br>Choose Storage Folders | C:\ProgramData\Microsoft\Windows\Hyper-V\                                                                                                    | Browse                   |
| Summary                                      | Snapshot store:<br>C:\ProgramData\Microsoft\Windows\Hyper-V                                                                                                    | Browse                   |
|                                              | Smart Paging folder:<br>C:\ProgramData\Microsoft\Windows\Hyper-V                                                                                                    | Browse                   |
|                                              |                                                                                                    |                          |
|                                              |                                                                                                    |                          |
|                                              |                                                                                                    |                          |
|                                              |                                                                                                    |                          |
|                                              | < Previous Next > Finish                                                                                                    | Cancel                   |
|                                              |                                                                                                    |                          |

Scegli cartella

- 8. Individuare la cartella in cui archiviare il disco rigido della VM È consigliabile utilizzare percorsi predefiniti.
- 9. Clic Next.

|                                                                                                    | Import Virtual Machine                                                                                                    | x   |
|----------------------------------------------------------------------------------------------------|----------------------------------------------------------------------------------------------------|-----|
| Choose Folde                                                                                                    | ers to Store Virtual Hard Disks                                                                                                    |     |
| Before You Begin<br>Locate Folder<br>Select Virtual Machine<br>Choose Import Type<br>Choose Destination<br>Choose Storage Folders<br>Summary | Where do you want to store the imported virtual hard disks for this virtual machine?         Location:       C:\Users\Public\Documents\Hyper-V\Virtual Hard Disks\         Browse | 2   |
| _                                                                                                    | < Previous Next > Finish Can                                                                                                    | :el |

Cartella in cui archiviare i dischi rigidi virtuali

10. Viene visualizzato il riepilogo della VM. Verificare tutti gli input e fare clic su Finish.

| 2                                                           | Import Virtual I                                                           | Machine 🛛 🗙                                                                                                 |  |
|-------------------------------------------------------------|----------------------------------------------------------------------------|----------------------------------------------------------------------------------------------------|--|
| Completing                                                  | Import Wizard                                                              |                                                                                                    |  |
| Before You Begin<br>Locate Folder<br>Select Virtual Machine | You are about to perform the following<br>Description:<br>Virtual Machine: | CXCloudAgent_2.0_Build-144                                                                                  |  |
| Choose Import Type                                          | Import file:                                                               | C:\Users\vishnu\Downloads\2.0\CXCloudAgent_2.0_Build-144\(                                                  |  |
| Choose Destination                                          | Import Type:<br>Virtual machine configuration folder:                      | Copy (generate new ID)                                                                                      |  |
| Choose Storage Folders                                      | Snapshot folder: C: \ProgramData\Microsoft\Windows\Hyper-V                 |                                                                                                    |  |
| Summary                                                     | Smart Paging file store:<br>Virtual hard disk destination folder:          | C: \ProgramData \Microsoft \Windows \Hyper-V<br>C: \Users \Public \Documents \Hyper-V \Virtual Hard Disks \ |  |
|                                                             | <                                                                          | >                                                                                                    |  |
|                                                             | To complete the import and close this v                                    | vizard, dick Finish.                                                                                        |  |
|                                                             |                                                                            | < Previous Next > Finish Cancel                                                                             |  |
|                                                             |                                                                            |                                                                                                    |  |

Riepilogo

- 11. Al termine dell'importazione, viene creata una nuova macchina virtuale in Hyper-V. Aprire l'impostazione della macchina virtuale.
- 12. Selezionare la scheda di rete nel riquadro sinistro e scegliere la scheda Virtual Switch dall'elenco a discesa.

| Excloud Agent_2.0_baild=144                                                                                                    |                                                                                                    |                                 |
|----------------------------------------------------------------------------------------------------|----------------------------------------------------------------------------------------------------|---------------------------------|
| <ul> <li>Hardware</li> <li>Add Hardware</li> <li>BIOS<br/>Boot from CD</li> <li>Memory<br/>16384 MB</li> <li>Processor<br/>8 Virtual processors</li> <li>Witual processors</li> </ul>                                                                                                    | Network Adapter  Specify the configuration of the network adapter or remove the network Virtual switch:      Not connected     External-Switch     Enable virtual LAN identification                                                                                            | adapter.                        |
| Hard Drive<br>disk-0.vhdx     IDE Controller 1     OVD Drive<br>None                                                                                                    | The VLAN identifier specifies the virtual LAN that this virtual machine with network communications through this network adapter.                                                                                                    | ill use for all                 |
| <ul> <li>SCSI Controller</li> <li>Network Adapter<br/>Not connected</li> <li>COM 1<br/>None</li> <li>COM 2<br/>None</li> <li>Diskette Drive<br/>None</li> </ul>                                                                                                    | Enable bandwidth management      Specify how this network adapter utilizes network bandwidth. Both Mir Bandwidth and Maximum Bandwidth are measured in Megabits per sect      Minimum bandwidth:                                                                                | value.                          |
| <ul> <li>Management         <ul> <li>Name<br/>CXCloudAgent_2.0_Build-144</li> <li>Integration Services<br/>All services offered</li> <li>Snapshot File Location<br/>C:\ProgramData\Wicrosoft\Win</li> <li>Smart Paging File Location<br/>C:\ProgramData\Wicrosoft\Win</li> <li>Automatic Start Action<br/>Restart if previously running</li> </ul> </li> </ul> | To remove the network adapter from this virtual machine, click Remove.  Use a legacy network adapter instead of this network adapter to per<br>network-based installation of the guest operating system or when in<br>services are not installed in the guest operating system. | Remove<br>rform a<br>itegration |

Switch virtuale

13. Seleziona Connect per avviare la VM.

| and a second second sec |                                  | Hyper-V Manager        |                       | _ <b>D</b> X             |
|----------------------------------------------------------------------------------------------------|----------------------------------|------------------------|-----------------------|--------------------------|
| File Action View Help                                                                                                    |                                  |                        |                       |                          |
|                                                                                                    |                                  |                        |                       |                          |
| Hyper-V Manager                                                                                                    | Vintual Mashings                 |                        |                       | Actions                  |
| WIN-ALPHZAC9VK7                                                                                                    |                                  |                        |                       | WIN-ALPH2AC9VK7 🔺 📤      |
|                                                                                                    | Name                             | State Cl               | PU Usage Assigned Mem | New 🕨                    |
|                                                                                                    | Choloddhgunt_2.0_baid-144        | Connect                |                       | 💫 Import Virtual Machine |
|                                                                                                    |                                  | Settings               |                       | 🖆 Hyper-V Settings       |
|                                                                                                    |                                  | Start                  |                       | Virtual Switch Manager   |
|                                                                                                    |                                  | Snapshot               |                       | 🤬 Virtual SAN Manager    |
|                                                                                                    |                                  | Move                   |                       | 💋 Edit Disk              |
|                                                                                                    |                                  | Export                 |                       | 🖳 Inspect Disk           |
|                                                                                                    |                                  | Rename                 |                       | Stop Service             |
|                                                                                                    |                                  | Delete                 |                       | 🗙 Remove Server          |
|                                                                                                    |                                  | Enable Replication     |                       | 🔉 Refresh                |
|                                                                                                    |                                  | Help                   |                       | View 🕨 😑                 |
|                                                                                                    |                                  |                        |                       | 👔 Help                   |
|                                                                                                    | <                                |                        | >                     | CXCloudAgent_2.0_Bui 🔺   |
|                                                                                                    | Snapshots                        |                        | $\odot$               | og Connect               |
|                                                                                                    |                                  |                        |                       | 💽 Settings               |
|                                                                                                    | CXCloudAgent_2.0_Build-14        | 4                      |                       | Start                    |
|                                                                                                    |                                  |                        |                       | a Snapshot               |
|                                                                                                    | Notes: None                      | 2 2:50:41 PM Clustered | d: NO                 | P Move                   |
|                                                                                                    |                                  |                        |                       | Export                   |
|                                                                                                    |                                  |                        |                       | 🗐 Rename                 |
|                                                                                                    |                                  |                        |                       | 🗼 Delete                 |
|                                                                                                    | Summary Memory Networking Replin | cation                 |                       | 🚏 Enable Replication     |
|                                                                                                    | <                                | Ш                      | >                     | Help 🗸                   |
| Launches the Virtual Machine Conne                                                                                                    | tion application.                |                        |                       |                          |

Avvio della VM

14. Andare a <u>Network Configuration</u> (Configurazione della rete).

Configurazione della rete

# CX Cloud Agent

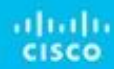

Console VM

1. Clic Set Password per aggiungere una nuova password per cxcadmin OPPURE fare clic su Auto Generate Password per ottenere una nuova password.

| Cisco CX Cloud Agent Configuration                                                                                                    |
|----------------------------------------------------------------------------------------------------|
| <pre>Before you can log into Cisco CX Cloud Agent, you must set a new password for<br/>cxcadmin, which is the Cisco CX Cloud Agent username. The password must meet<br/>the following requirements:<br/>- Contains a minimum of 8 characters<br/>- Includes:<br/>- One uppercase character<br/>- One lowercase character<br/>- One lowercase character<br/>- One number<br/>- One of the following special characters: ! @ # \$ % ^ &amp; * ( ) _ +<br/>- Is not a dictionary word</pre> |
| Set Password > <auto generate="" password=""></auto>                                                                                                    |

Imposta password

2. Se Set Password immettere la password per cxcadmin e confermarla. Clic Set Password e andare al Passaggio 3.

|                                                                         | Set Password                                                                                                    |
|-------------------------------------------------------------------------|----------------------------------------------------------------------------------------------------|
| In the Password and C<br>excadmin. When you ar<br>(Use the Up Arrow and | onfirm Password fields, enter and confirm a new password for<br>e finished, select Set Password<br>Down Arrow keys to navigate between fields. |
| Username:<br>Password:                                                  | cxcadnin                                                                                                    |
| Confirm Password:                                                       |                                                                                                    |
|                                                                         | <set password≻<="" th=""></set>                                                                                                    |

Nuova password

O se Auto Generate Password è selezionata, copiare la password generata e memorizzarla per utilizzarla in futuro. Clic Save Password e andare al Passaggio

|                                           | Autogenerate                                     | d Password  |         |                        |
|-------------------------------------------|--------------------------------------------------|-------------|---------|------------------------|
| Password: \$6X 160018                     | N/R/MCK                                          |             |         |                        |
| Make sure to store<br>into Cisco CX Cloud | this password in a safe j<br>Agent.              | place. This | passwo  | rd is required to log  |
| After you have stor                       | ed the password in a safe<br>een, select Cancel. | e place, se | lect Sa | ve Password. To return |
| to the previous scr                       |                                                  |             |         |                        |

Password generata automaticamente

3. Clic Save Password per l'autenticazione.

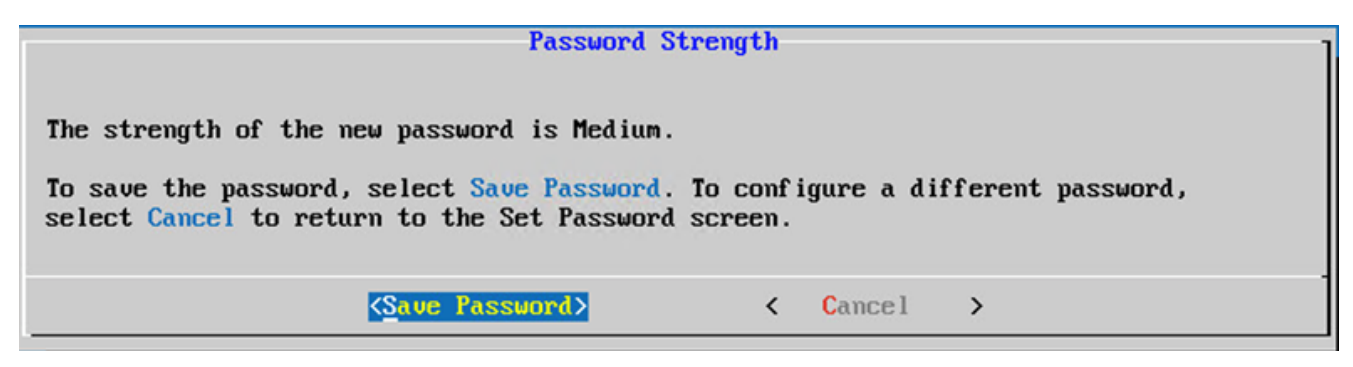

Salva password

4. Immettere il IP Address, Subnet Mask, Gateway, e DNS Server e fare clic su Continue.

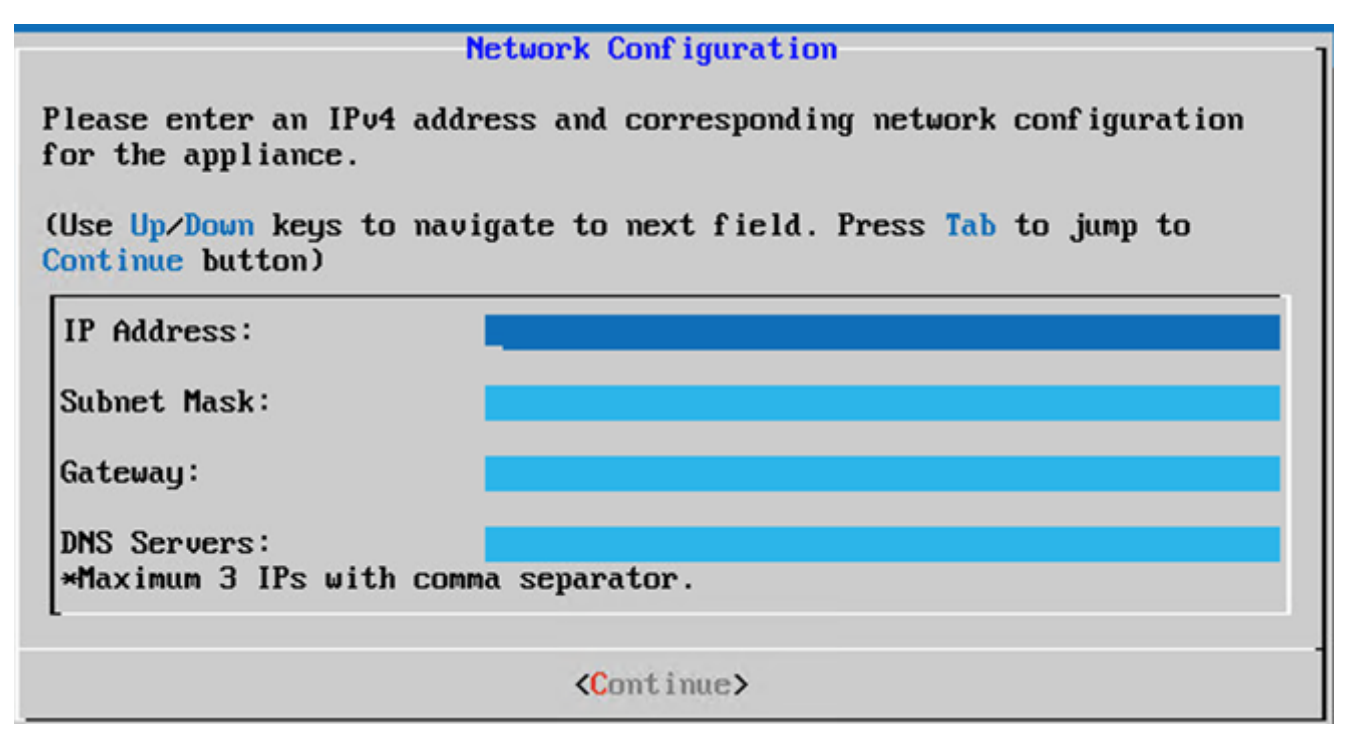

Configurazione della rete

5. Confermare le voci e fare clic su Yes, Continue.

|                                                 | Confirmation                                                  |  |  |  |
|-------------------------------------------------|---------------------------------------------------------------|--|--|--|
| Are these entries                               | correct?                                                      |  |  |  |
| IP Address:<br>Subnet Mask:<br>Gateway:<br>DNS: | 192.168.0.100<br>255.255.255.0<br>192.168.0.1<br>192.168.0.64 |  |  |  |
| <pre></pre>                                     |                                                               |  |  |  |

Conferma

6. Per impostare i dettagli del proxy, fare clic su Yes, Set Up Proxy O fare clic su No, Continue to Configuration per completare la configurazione e andare al passo 8.

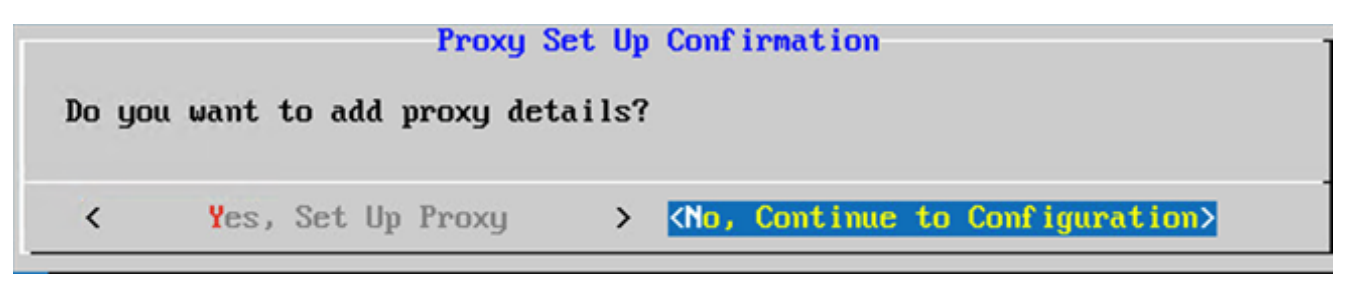

Impostazione del proxy

7. Immettere il Proxy Address, Port Number, Username, e Password.

| Proxy Configuration -                                                                                              |                    |       |             |   |  |
|----------------------------------------------------------------------------------------------------|--------------------|-------|-------------|---|--|
| Please enter proxy detai                                                                                           | ls for the         | netwo | rk.         |   |  |
| (Use Up/Down keys to navigate to next field. Press Tab to jump to Setup<br>Proxy button)                           |                    |       |             |   |  |
| Proxy Address:                                                                                                    |                    |       |             |   |  |
| Port Number:                                                                                                    |                    |       |             |   |  |
| Username:                                                                                                    |                    |       |             |   |  |
| Password:                                                                                                    |                    |       |             |   |  |
| <begin configu<="" th=""><td>ration<b>&gt;</b></td><td>&lt;</td><td>No, Go Back</td><td>&gt;</td><td></td></begin> | ration <b>&gt;</b> | <     | No, Go Back | > |  |

Configurazione del proxy

8. Clic Begin Configuration. Il completamento della configurazione può richiedere alcuni minuti.

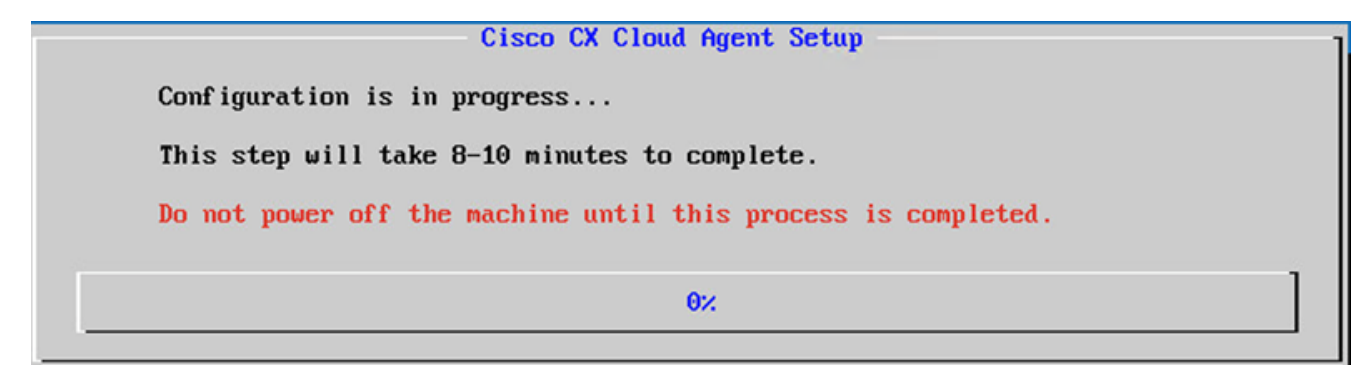

#### Configurazione in corso

9. Copia Pairing Code e tornare a CX Cloud per continuare l'installazione.

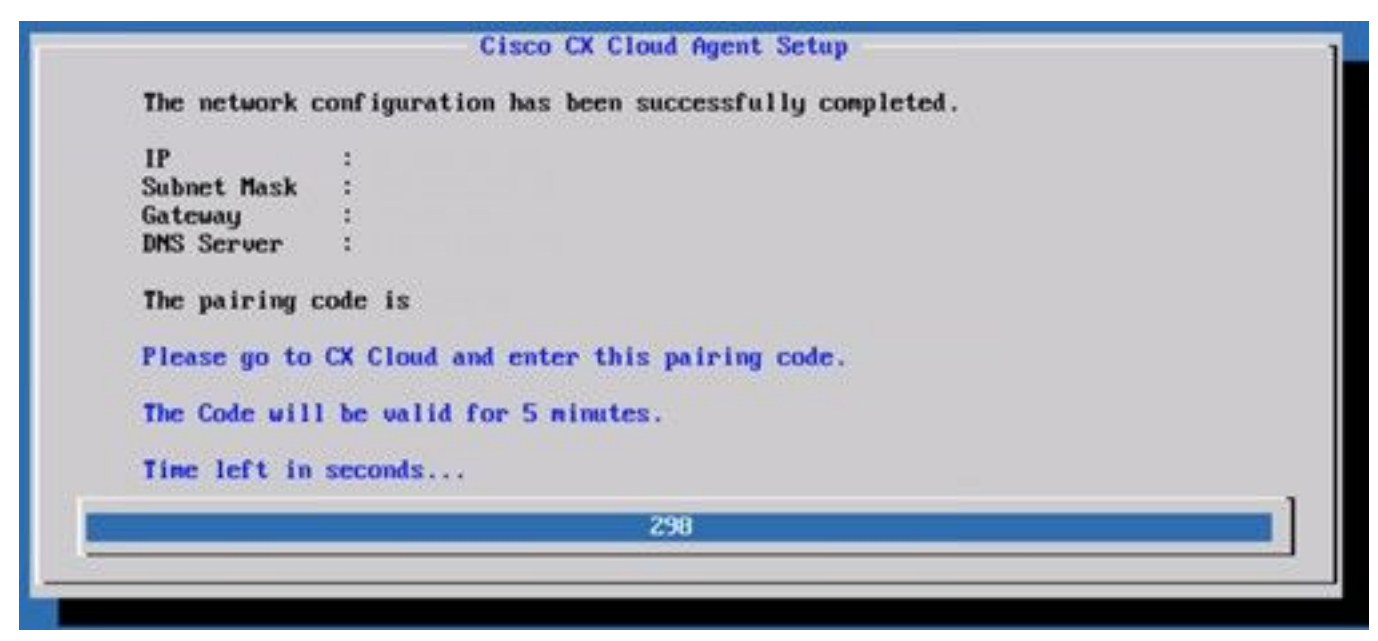

Codice di associazione

10. Se il codice di associazione scade, fare clic su Register to CX Cloud per ottenere nuovamente il codice.

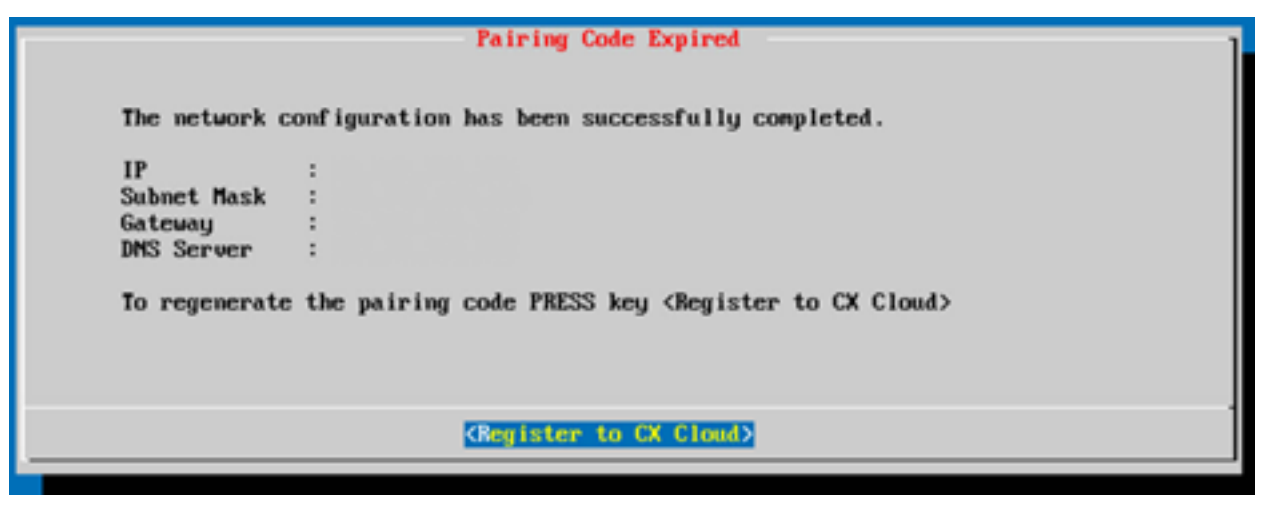

Codice scaduto

11. Fare clic su ок.

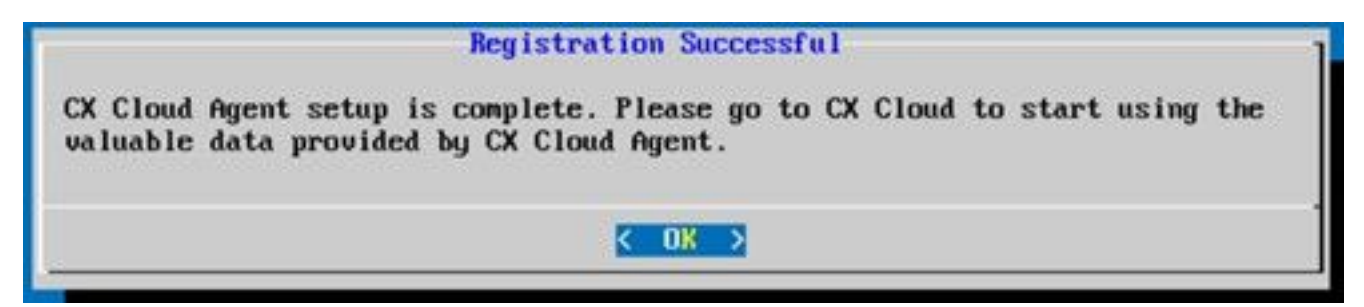

Registrazione completata

12. Tornare alla sezione <u>Connessione dell'agente cloud CX a CX Cloud</u> ed eseguire i passi elencati.

## Approccio alternativo per generare il codice di accoppiamento tramite CLI

Gli utenti possono anche generare un codice di associazione utilizzando le opzioni CLI.

Per generare un codice di associazione tramite CLI:

- 1. Accedere all'agente cloud tramite SSH utilizzando le credenziali utente cxcadmin.
- 2. Generare il codice di associazione con il comando cxcli agent generatePairingCode.

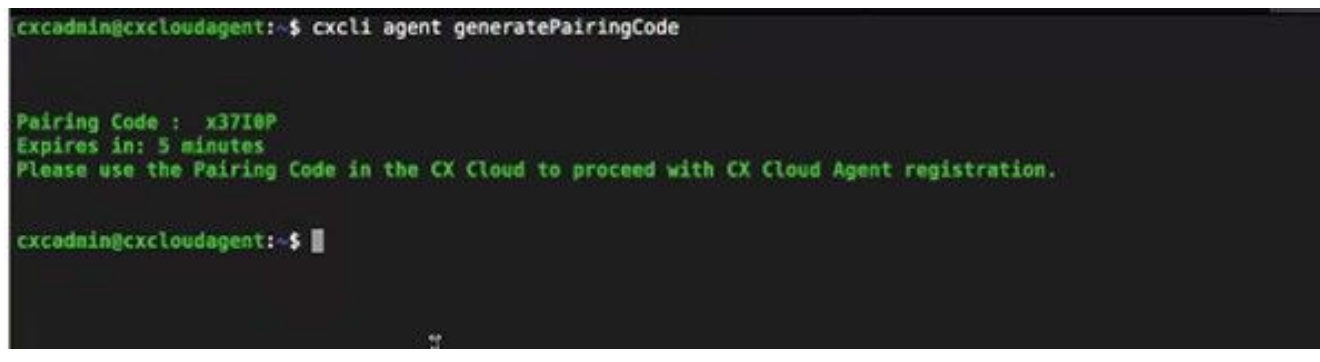

Generazione del codice di associazione dalla CLI

3. Copia Pairing Code e tornare a CX Cloud per continuare l'installazione. Per ulteriori informazioni, fare riferimento a Connessione al portale clienti.

# Configurazione di Cisco DNA Center per l'inoltro del syslog all'agente cloud CX

## Prerequisito

Le versioni supportate di Cisco DNA Center sono dalla 1.2.8 alla 1.3.3.9 e dalla 2.1.2.0 alla 2.2.3.5.

## Configurazione dell'inoltro di syslog

Per configurare l'inoltro Syslog all'agente cloud CX in Cisco DNA Center tramite l'interfaccia utente, attenersi alla seguente procedura:

- 1. Avviare Cisco DNA Center.
- 2. Vai a Design > Network Settings > Network.
- 3. Per ciascuna sede, aggiungere l'IP di CX Cloud Agent come server Syslog.

| Cisco DNA Cen                                                            | ter DESIGN       | POLICY                                    | PROVISION                             | ASSURANCE                                         | PLATFORM                      | л               |              |                    |
|--------------------------------------------------------------------------|------------------|-------------------------------------------|---------------------------------------|---------------------------------------------------|-------------------------------|-----------------|--------------|--------------------|
| Network Hierarchy                                                        | Network Settings | Image R                                   | tepository                            | Network Profiles                                  | Auth Templ                    | late            |              |                    |
| EQ. Find Hierarchy                                                       |                  | Network                                   | Device Crec                           | dentials IP Addre                                 | ess Pools                     | SP Profiles     | Wireless     |                    |
| <ul> <li>✓ 合 Global</li> <li>✓ 合 Bangalore</li> <li>✓ 圖 BGL16</li> </ul> |                  | Setup netwo<br>are discover               | ork properties li<br>ed, DNA Cente    | ike AAA, NTP, Syslog,<br>er will deploy using the | Trap and NetF<br>se settings. | low using the " | Add Servers" | link. Once devices |
|                                                                          |                  | SYSLO<br>Cisco DI<br>SYSLOG<br>172.23.183 | G Server<br>NA Center as sys<br>3.190 | ≡<br>slog server<br>+                             |                               |                 |              |                    |

Server Syslog

Note:

- Una volta configurati, tutti i dispositivi associati al sito sono configurati per inviare syslog con il livello critico all'agente cloud CX.

- I dispositivi devono essere associati a un sito per abilitare l'inoltro syslog dal dispositivo all'agente cloud CX.

- Quando si aggiorna l'impostazione di un server syslog, tutti i dispositivi associati al sito vengono automaticamente impostati sul livello critico predefinito.

#### Abilita impostazioni syslog livello informazioni

Per rendere visibile il livello Informazioni syslog, effettuare le seguenti operazioni:

| 1. | Passa a | Tools > Telemetry. |  |
|----|---------|--------------------|--|
|----|---------|--------------------|--|

| 0               | Q   |   |
|-----------------|-----|---|
| ****            |     | - |
| IDDES           |     |   |
| Discovery       |     |   |
| Inventory       |     |   |
| Topology        |     |   |
| Image Reposito  | ry  |   |
| Command Runn    | er  |   |
| License Manage  | 2 C |   |
| Template Editor |     |   |
| Telemetry       |     |   |
| Data and Repor  | ts  |   |

#### Menu Strumenti

2. Selezionare ed espandere la Site View e selezionare un sito dalla gerarchia dei siti.

| Cisco DNA Center                   |       |                    | Telemetry     | /                    |                   |         | ۰ م  | ш     | 0         | 0     |  |
|------------------------------------|-------|--------------------|---------------|----------------------|-------------------|---------|------|-------|-----------|-------|--|
| Telemetry Assessment and Configura | ation |                    |               |                      |                   |         |      |       |           |       |  |
| Site View Profile View             |       |                    |               |                      |                   |         |      |       |           |       |  |
| Sites Hierarchy Global             | Ac    | tions 🛩 🛛          |               |                      |                   |         | Show | All   |           | ~     |  |
| > Bangalore                        |       | Device Name -      | Address       | Туре                 | Family            | Version |      | Prof  | ile       |       |  |
|                                    |       | 513E-A-25-C9606R-1 | 10.201.183.90 | Cisco Catalyst 9606  | Switches and Hubs | 16.11.1 |      | Disat | ble Telen | netry |  |
|                                    |       | Device_6_0_1_1     | 6.0.1.1       | Cisco Catalyst 9407R | Switches and Hubs | 16.8.1a |      | Disat | ole Telen | Netry |  |

Vista della sede

3. Selezionare il sito richiesto e selezionare tutti i dispositivi che utilizzano Device name casella di controllo.

4. A decorrere dal Actions a discesa, selezionare Optimal Visibility.

| Telemetry Assessment and Configuratio | n                                        |               |                     |                   |         |      |               |      |
|---------------------------------------|------------------------------------------|---------------|---------------------|-------------------|---------|------|---------------|------|
| Site View Profile View                |                                          |               |                     |                   |         |      |               |      |
| Sites Hierarchy                       | Actions ~                                |               |                     |                   |         | Show | All           | ~    |
| > Bangalore                           | Maximal Visibility<br>Optimal Visibility | Address       | Туре                | Family            | Version |      | Profile       |      |
|                                       | Disable Telemetry                        | 10.201.183.90 | Cisco Catalyst 9606 | Switches and Hubs | 16.11.1 |      | Disable Telem | etry |

Azioni

# Sicurezza

CX Cloud Agent garantisce al cliente la sicurezza completa. La connessione tra CX Cloud e CX Cloud Agent è crittografata. SSH (Secure Socket Shell) di CX Cloud Agent supporta 11 cifrari diversi.

### Sicurezza fisica

Distribuire l'immagine OAV dell'agente cloud CX in un'azienda server VMware protetta. L'OVA viene condivisa in modo sicuro dal centro di download del software Cisco. Per il bootloader (modalità utente singolo) viene impostata una password univoca scelta casualmente. Gli utenti devono fare riferimento alle <u>Domande frequenti (FAQ)</u> per impostare la password del bootloader (modalità utente singolo).

## Accesso utente

Gli utenti di CX Cloud possono solo ottenere l'autenticazione e accedere alle API Cloud Agent.

#### Sicurezza dell'account

Al momento della distribuzione, viene creato l'account utente cxcadmin. Gli utenti sono obbligati a impostare una password durante la configurazione iniziale. Le credenziali di cxcadmin vengono utilizzate per accedere alle API di CX Cloud Agent e per connettere l'appliance tramite SSH.

L'utente cxcadmin ha limitato l'accesso con i privilegi minimi. La password cxcadmin segue i criteri di protezione ed è sottoposta a hash unidirezionale con un periodo di scadenza di 90 giorni. L'utente cxcadmin può creare un utente cxcroot utilizzando l'utilità denominata remoteaccount. L'utente cxcroot può ottenere i privilegi root. La passphrase scade tra due giorni.

#### Sicurezza della rete

Èpossibile accedere alla VM dell'agente cloud CX utilizzando ssh con le credenziali utente cxcadmin. Le porte in arrivo sono limitate a 22 (SSH), 514 (Syslog).

## Autenticazione

Autenticazione basata sulla password: l'appliance gestisce un solo utente, "cxcadmin", che permette di autenticarsi e comunicare con CX Cloud Agent.

 Azioni eseguibili sull'appliance con privilegi root tramite SSH l'utente cxcadmin può creare un utente cxcroot utilizzando un'utilità denominata remoteaccount. Questa utility visualizza una password crittografata RSA/ECB/PKCS1v1\_5 che può essere decrittografata solo dal portale SWIM (<u>https://swims.cisco.com/abraxas/decrypt</u>). Solo il personale autorizzato può accedere al portale. L'utente cxcroot può ottenere privilegi root utilizzando la password decriptata. La passphrase è valida solo due giorni. Una volta scaduta, l'utente cxcadmin deve ricreare l'account e richiedere nuovamente la password sul portale SWIM.

## Protezione avanzata

L'appliance CX Cloud Agent rispetta gli standard di protezione avanzata CIS.

## Sicurezza dei dati

L'appliance CX Cloud Agent non memorizza le informazioni personali dei clienti.

L'applicazione di gestione delle credenziali del dispositivo (eseguita come uno dei pod) memorizza le credenziali criptate del server Cisco DNA Center in un database protetto. I dati raccolti da Cisco DNA Center non vengono memorizzati in alcun modo nell'appliance. I dati raccolti vengono caricati sul backend subito dopo il completamento della raccolta e vengono eliminati dall'agente.

## Trasmissione dati

Il pacchetto di registrazione contiene il codice univoco richiesto X.509 certificato e chiavi del dispositivo per stabilire una connessione sicura con lot Core. L'utilizzo di tale agente consente di stabilire una connessione protetta tramite MQTT su TLS v1.2

## Log e monitoraggio

I log non contengono alcun tipo di informazioni sensibili. I registri di verifica acquisiscono tutte le azioni relative alla sicurezza eseguite sull'appliance CX Cloud Agent.

## Riepilogo delle funzionalità di sicurezza

| Funzionalità di<br>sicurezza | Descrizione                                                                                                    |
|------------------------------|----------------------------------------------------------------------------------------------------|
| Password del<br>bootloader   | Per il bootloader (modalità utente singolo) viene impostata una password univoca scelta casualmente. Consultare le <u>Domande frequenti (FAQ)</u> per impostare la password del bootloader (modalità utente singolo).<br>SSH:                                                                                                    |
| Accesso utente               | <ul> <li>Per accedere all'appliance con l'utente cxcadmin, occorre utilizzare le credenziali cre<br/>durante l'installazione.</li> <li>L'accesso all'accessorio tramite l'utente cxcroot richiede la decrittografia delle creden<br/>tramite il portale SWIM da parte di personale autorizzato.</li> </ul>                                                                                                    |
| Account utente               | <ul> <li>cxcadmin: l'account utente predefinito che viene creato. L'utente può eseguire i com<br/>dell'applicazione CX Cloud Agent utilizzando cxcli e ha privilegi minimi sull'appliance<br/>L'utente cxcroot e la relativa password criptata vengono generati utilizzando l'utente<br/>cxcadmin.</li> <li>cxcroot: un utente che può essere creato da cxcadmin utilizzando l'utility "remoteaco"</li> </ul> |

| Policy della  | <ul> <li>Con questo account, l'utente può ottenere privilegi root.</li> <li>La password ha un hash unidirezionale che utilizza SHA-256 e viene memorizzata ir modo sicuro.</li> </ul> |
|---------------|----------------------------------------------------------------------------------------------------|
| cxcadmin      | <ul> <li>Un minimo di otto (8) caratteri, che contiene tre di queste categorie: lettere maiuscole<br/>lettere minuscole, numeri e caratteri speciali.</li> </ul>                      |
| Delieu delle  | <ul> <li>La password di cxcroot è RSA/ECB/PKCS1v1_5 ed è criptata.</li> </ul>                                                                                                    |
| Policy della  | <ul> <li>La passphrase generata deve essere decriptata nel portale SWIM.</li> </ul>                                                                                                   |
| cxcroot       | <ul> <li>L'utente e la password cxcroot sono validi per massimo due giorni e possono essere</li> </ul>                                                                                |
|               | rigenerati utilizzando l'utente cxcadmin.                                                                                                    |
| Policy della  | Un minimo di otto (8) caratteri, che contiene tre di queste categorie: lettere maiuscole                                                                                              |
| password di   | lettere minuscole, numeri e caratteri speciali.                                                                                                    |
| accesso       | 5 tentativi di accesso non riusciti bloccheranno la scatola per 30 minuti. La validità de                                                                                             |
| tramite SSH   | password è 90 giorni.                                                                                                    |
| Porte         | Porte in ingresso aperte - 514 (Syslog) e 22 (SSH)                                                                                                    |
| Sicurezza dei | Nessuna informazione dei clienti viene memorizzata.                                                                                                    |
| dati          | Nessun dato dei dispositivi viene memorizzato.                                                                                                    |
| uau           | Le credenziali del server Cisco DNA Center sono criptate e memorizzate nel database.                                                                                                  |

# Domande frequenti

## CX Cloud Agent

### Implementazione

D: L'opzione "Reinstalla" permette di implementare il nuovo Cloud Agent con il nuovo indirizzo IP?

R: Sì

D - Quali sono i formati di file disponibili per l'installazione?

R: OVA e VHD

D: Qual è l'ambiente in cui è possibile implementare l'installazione?

R: OVA

VMware ESXi versione 5.5 o successiva

Oracle Virtual Box 5.2.30 o successivo

VHD

Windows Hypervisor da 2012 a 2016

D: CX Cloud Agent può rilevare l'indirizzo IP in un ambiente DHCP?

R: Sì, in un ambiente DHCP, l'indirizzo IP viene assegnato durante la configurazione IP. Tuttavia, tale ambiente non supporta modifiche future dell'indirizzo IP per CX Cloud Agent. Inoltre, si consiglia di prenotare l'IP del Cloud Agent nel proprio ambiente DHCP.

D: CX Cloud Agent supporta entrambe le configurazioni IPv4 e IPv6?

R: No, è supportata solo la configurazione IPV4.

D: Durante la configurazione IP, l'indirizzo IP viene convalidato?

R: Sì, la sintassi dell'indirizzo IP e l'assegnazione dell'indirizzo IP duplicato vengono convalidate.

D: Qual è il tempo approssimativo impiegato per l'implementazione dell'OVA e la configurazione IP?

R: L'implementazione dell'OVA dipende dalla velocità con cui la rete copia i dati. La configurazione IP richiede circa 8-10 minuti e include la creazione di Kubernetes e container.

D: Sono previste limitazioni per qualche tipo di hardware?

A - Il computer host su cui è installato OVA deve soddisfare i requisiti forniti nell'ambito della configurazione del portale CX. L'agente cloud CX viene testato con VMware/Virtual box in esecuzione su un hardware con processori Intel Xeon E5 con rapporto vCPU/CPU impostato su 2:1. Se si utilizza una CPU con minore potenza o un rapporto maggiore, le prestazioni possono peggiorare.

D: È possibile generare il codice di associazione in qualsiasi momento?

R: No, il codice di associazione può essere generato solo se Cloud Agent non è registrato.

D - Quali sono i requisiti di larghezza di banda tra i DNAC (fino a 10 cluster o 20 non cluster) e l'agente?

A - La larghezza di banda non è un vincolo quando l'agente e DNAC si trovano nella stessa rete LAN/WAN nell'ambiente del cliente. La larghezza di banda minima richiesta è 2,7 Mbit/sec per le raccolte di inventario di 5000 dispositivi +13000 Access Point per una connessione da agente a DNAC. Se vengono raccolti i syslog per l2 insights, la larghezza di banda minima richiesta è di 3,5 Mbit/sec per le coperture di 5000 dispositivi +13000 Access Point per l'inventario, 5000 dispositivi syslog e 2000 dispositivi per le scansioni, il tutto eseguito in parallelo dall'agente.

#### Release e patch

D: Quali sono i diversi tipi di versioni disponibili per l'aggiornamento di CX Cloud Agent?

A - Di seguito sono elencate le versioni rilasciate di CX Cloud Agent:

- A.x.0 (dove x è l'ultima versione della principale funzionalità di produzione, ad esempio, 1.3.0)
- A.x.y (dove A.x.0 è obbligatorio e deve essere avviato l'aggiornamento incrementale, x è l'ultima versione delle funzionalità principali di produzione e y è l'ultima patch di aggiornamento disponibile, ad esempio: 1.3.1).
- A.x.y-z (dove A.x.0 è obbligatorio e deve essere avviato l'aggiornamento incrementale, x è l'ultima versione delle funzionalità principali di produzione e y è l'ultima patch di aggiornamento disponibile e z è la patch spot che è una correzione immediata per un periodo di tempo molto breve, ad esempio: 1.3.1-1 )

dove A è una release a lungo termine distribuita su un periodo di 3-5 anni.

D - Dove trovare l'ultima versione rilasciata di CX Cloud Agent e come aggiornare l'agente CX Cloud esistente?

A - Vai a Admin Settings > Data Sources. Fare clic sul pulsante View Update ed eseguire le istruzioni visualizzate sullo schermo.

#### Autenticazione e configurazione del proxy

- D: Qual è l'utente predefinito dell'applicazione CX Cloud Agent?
- R: cxcadmin

D - Come viene impostata la password per l'utente predefinito?

R: La password è impostata durante la configurazione della rete.

D: È disponibile un'opzione per reimpostare la password dopo il giorno 0?

R: L'agente non fornisce alcuna opzione specifica per reimpostare la password, ma è possibile utilizzare i comandi Linux per reimpostare la password di cxcadmin.

D: Quali sono le policy delle password per configurare CX Cloud Agent?

R: Le policy delle password sono:

- Durata massima della password impostata a 90 giorni.
- Durata minima della password impostata a 8.
- Lunghezza massima della password 127 caratteri.
- Ènecessario indicare almeno un carattere maiuscolo e uno minuscolo.
- Deve contenere almeno un carattere speciale, ad esempio !\$%^&\*()\_+|~-=\`{}[]:";'<>?,/).
- Questi caratteri non sono consentiti Caratteri speciali a 8 bit (ad esempio, £, √Å √´, √¥, √ë, ¬ø, √ü)Spazi
- La password non deve essere l'ultima 10 password utilizzata di recente.
- Non deve contenere espressioni regolari, ad esempio
- Non devono contenere queste parole o loro derivati: cisco, sanjose e sanfran
- D: Come impostare la password Grub?

A - Per impostare la password Grub, procedere come segue:

- 1. Immettere il comando ssh come utente cxcroot e fornire il token (rivolgersi al team di supporto per il token cxcroot).
- 2. Immettere il comando sudo su e fornire lo stesso token.
- 3. Immettere il comando grub-mkpasswd-pbkdf2 e impostare la password GRUB. Verrà stampato un hash della password fornita, copiare il contenuto.
- 4. vi nel file /etc/grub.d/00\_header. Andare alla fine del file e sostituire l'output dell'hash seguito dal contenuto di password\_pbkdf2 root \*\*\*\*\* con l'hash ottenuto per la password nel passaggio 3.
- 5. Salvare il file con il comando: wq!
- 6. Eseguire il comando update-grub.
- D Qual è il periodo di scadenza per la password di cxcadmin?

R: La password è valida 90 giorni.

D: Il sistema disabilita l'account dopo un certo numero di tentativi di accesso consecutivi non riusciti?

R: Sì, l'account viene disabilitato dopo 5 tentativi consecutivi non riusciti. L'account viene bloccato per 30 minuti.

- D: Come posso generare la passphrase?
- A Attenersi alla seguente procedura:
  - 1. Eseguire il comando SSH e accedere come utente cxcadmin.
  - 2. Eseguire il comando remoteaccount cleanup -f
  - 3. Eseguire il comando remoteaccount create
- D: L'host proxy supporta sia il nome host che l'IP?

A - Sì, ma per utilizzare il nome host l'utente deve fornire l'indirizzo IP DNS durante la configurazione della rete.

#### Secure Shell (SSH)

D: Quali sono gli algoritmi di cifratura supportati dalla shell SHH?

R: chacha20-poly1305@openssh.com, aes256-gcm@openssh.com, aes128-gcm@openssh.com , aes256-ctr, aes192-ctr, aes128-ctr

- D: Come si effettua l'accesso alla console?
- R: Attenersi alla seguente procedura:
  - 1. Accedere come utente cxcadmin.
  - 2. Specificare la password cxcadmin.
- D: Gli accessi SSH vengono registrati?
- R Sì, sono registrati come parte del var/logs/audit/audit.log.
- D: Qual è il timeout di una sessione inattiva?
- A Il timeout della sessione SSH si verifica se l'agente cloud rimane inattivo per cinque (5) minuti.

#### Porte e servizi

- D: Quali sono le porte aperte per impostazione predefinita su CX Cloud Agent?
- A Sono disponibili le seguenti porte:
  - Outbound port: L'agente cloud CX implementato può connettersi al back-end Cisco come indicato nella tabella sulla porta HTTPS 443 o tramite un proxy per inviare i dati a Cisco. L'agente cloud CX implementato può connettersi a Cisco DNA Center sulla porta HTTPS 443.

**AMERICAS EMEA APJC** cloudsso.cisco.com cloudsso.cisco.com cloudsso.cisco.com api-cx.cisco.com api-cx.cisco.com api-cx.cisco.com agent.us.csco.cloud agente.emea.cisco.cloud agente.apjc.cisco.cloud ng.acs.agent.us.csco. ng.acs.agent.emea.cisco.cl ng.acs.agent.apjc.cisco. cloud oud cloud

**Nota:** Oltre ai domini elencati, quando i clienti EMEA o APJC reinstallano l'agente cloud, il dominio agent.us.csco.cloud deve essere consentito nel firewall del cliente.

Il dominio agent.us.csco.cloud non è più necessario dopo la reinstallazione.

Nota: Verificare che il traffico di ritorno sia consentito sulla porta 443.

 Inbound port: Per la gestione locale dell'agente cloud CX, devono essere accessibili 514 (Syslog) e 22 (ssh). Il cliente deve consentire alla porta 443 nel proprio firewall di ricevere i dati da CX Cloud.

## Rapporto tra CX Cloud Agent e Cisco DNA Center

D: Qual è lo scopo e il rapporto tra Cisco DNA Center e CX Cloud Agent?

A - Cisco DNA Center è l'agente cloud che gestisce i dispositivi di rete della sede del cliente. CX Cloud Agent raccoglie le informazioni dell'inventario dei dispositivi dal Cisco DNA Center configurato e carica le informazioni dell'inventario disponibili come vista delle risorse in CX Cloud.

D: Quando è possibile fornire i dettagli di Cisco DNA Center a CX Cloud Agent?

A - Durante il Giorno 0 - Installazione di CX Cloud Agent, l'utente può aggiungere i dettagli di Cisco DNA Center dal portale CX Cloud. Inoltre, durante le operazioni del Giorno N, gli utenti possono aggiungere altri centri DNA da Admin Settings > Data source.

D: Quanti Cisco DNA Center è possibile aggiungere?

A: 10 cluster Cisco DNAC o 20 non cluster DNAC.

D - Quale ruolo può svolgere l'utente di Cisco DNA Center?

A - Il ruolo utente può essere admin O observer.

D - Come riflettere le modifiche apportate all'agente CX a causa delle modifiche delle credenziali di un centro DNA collegato?

A - Eseguire questi comandi dalla console dell'agente cloud CX:

cxcli agent modifyController

Contattare il supporto tecnico per qualsiasi problema durante l'aggiornamento delle credenziali DNAC.

D: Come vengono memorizzati i dettagli di Cisco DNA Center in CX Cloud Agent?

R: Le credenziali di Cisco DNA Center vengono criptate utilizzando AES-256 e archiviate nel database di CX Cloud Agent. Il database di CX Cloud Agent è protetto da un ID utente e una password sicuri.

D: Quale tipo di crittografia viene utilizzata durante l'accesso all'API di Cisco DNA Center da CX Cloud Agent?

R: Per la comunicazione tra Cisco DNA Center e CX Cloud Agent, viene usato il protocollo HTTPS su TLS 1.2.

D: Quali sono le operazioni eseguite da CX Cloud Agent sul Cisco DNA Center Cloud Agent integrato?

A - L'agente cloud CX raccoglie i dati di Cisco DNA Center sui dispositivi di rete e utilizza l'interfaccia del router dei comandi di Cisco DNA Center per comunicare con i dispositivi terminali ed eseguire i comandi CLI (comando show). Non viene eseguito alcun comando di modifica della configurazione

D: Quali sono i dati predefiniti raccolti da Cisco DNA Center e caricati nel backend?

R:

- Entità di rete
- Moduli
- Show version
- Config
- Informazioni sull'immagine del dispositivo
- Tag

D: Quali sono i dati aggiuntivi raccolti da Cisco DNA Center e caricati nel backend di Cisco?

R: Tutte le informazioni sono disponibili qui.

D: Come vengono caricati i dati dell'inventario sul backend?

R: CX Cloud Agent carica i dati tramite il protocollo TLS 1.2 sul server backend di Cisco.

D: Qual è la frequenza di caricamento dell'inventario?

A - La raccolta viene attivata in base alla pianificazione definita dall'utente e caricata nel back-end Cisco.

D: L'utente può ripianificare l'inventario?

A - Sì, è disponibile un'opzione per modificare le informazioni sulla programmazione da Admin Settings> Data Sources.

D: Quando scade la connessione tra Cisco DNA Center e Cloud Agent?

R: I timeout sono classificati come segue:

- Per la connessione iniziale, il timeout è massimo 300 secondi. Se la connessione tra Cisco DNA Center e Cloud Agent non viene stabilita entro un massimo di 5 minuti, la connessione viene interrotta.
- Per le connessioni ricorrenti, tipiche o per gli aggiornamenti: il timeout della risposta è 1800 secondi. Se la risposta non viene ricevuta o letta entro 30 minuti, la connessione viene interrotta.

## Analisi diagnostica di CX Cloud Agent

D: Quali sono i comandi disponibili per eseguire l'analisi sul dispositivo?

A - I comandi che devono essere eseguiti sul dispositivo per la scansione vengono determinati dinamicamente durante il processo di scansione. L'insieme di comandi può cambiare nel tempo, anche per lo stesso dispositivo (e non in controllo di Diagnostic Scan).

D: Dove vengono archiviati e analizzati i risultati dall'analisi?

R: I risultati vengono memorizzati e analizzati sul server backend di Cisco.

R: I duplicati (per nome host o IP) di Cisco DNA Center vengono aggiunti all'analisi diagnostica quando l'origine Cisco DNA Center è collegata?

A - No, i duplicati vengono filtrati e vengono estratti solo i dispositivi univoci.

D: Cosa succede quando uno dei comandi di analisi non viene eseguito correttamente?

R: L'analisi del dispositivo viene interrotta completamente e l'analisi viene contrassegnata come non riuscita.

## Log di sistema di CX Cloud Agent

D - Quali informazioni sullo stato vengono inviate al cloud CX?

R: Log delle applicazioni, stato dei pod, dettagli di Cisco DNA Center, log di audit, dettagli di sistema e dettagli hardware.

D: Quali dettagli di sistema e hardware vengono raccolti?

R: Output di esempio:

```
system_details":{
"os_details":{
"containerRuntimeVersion":"docker://19.3.12",
"kernelVersion":"5.4.0-47-generic",
"kubeProxyVersion":"v1.15.12",
"kubeletVersion":"v1.15.12",
"machineID":"81edd7df1c1145e7bcc1ab4fe778615f",
"operatingSystem":"linux",
"osImage":"Ubuntu 20.04.1 LTS",
"systemUUID":"42002151-4131-2ad8-4443-8682911bdadb"
},
```

```
"dettagli_hardware":{
"total_cpu":"8",
"cpu_usage":"12,5%",
"total_memory":"16007MB",
"free_memory":"9994 MB",
"hdd_size":"214G",
"free_hdd_size":"202G"
}
}
```

D: Come vengono inviati i dati sull'integrità al backend?

R: con l'agente cloud CX, il servizio di integrità (facilità di manutenzione) invia i dati al back-end Cisco.

D: Qual è la policy di conservazione dei log dei dati sull'integrità di CX Cloud Agent nel server backend?

R: La policy dei log dei dati sull'integrità di CX Cloud Agent nel server backend prevede un periodo di conservazione di 120 giorni.

D: Quali sono i tipi di caricamento disponibili?

- A Tre tipi di caricamento disponibili
  - 1. Caricamento scorte
  - 2. Caricamento syslog
  - 3. Caricamento integrità agente: 3 elementi come parte del caricamento dello stato Integrità dei servizi: ogni 5 minutiPodlog ogni 1 oraRegistro di controllo ogni 1 ora

# Risoluzione dei problemi

Problema: Impossibile accedere all'IP configurato.

**Soluzione**: Eseguire il comando SSH con l'IP configurato. In caso di timeout della connessione, è possibile che l'indirizzo IP non sia stato configurato correttamente. In questo caso, eseguire nuovamente l'installazione configurando un indirizzo IP valido. A tale scopo, è possibile utilizzare il portale con l'opzione di reinstallazione fornita nel Admin Setting pagina.

Problema: Come verificare se i servizi sono attivi dopo la registrazione?

**Soluzione**: Eseguire il comando riportato di seguito e verificare che i pod siano attivi e in esecuzione.

- 1. Eseguire il comando SSH sull'IP configurato come cxcadmin.
- 2. Immettere la password.
- 3. Eseguire il comando kubectl get pods.

I pod possono essere in qualsiasi stato, ad esempio in esecuzione, Inizializzazione o Creazione contenitore, ma dopo 20 minuti, i pod devono essere in esecuzione.

Se lo stato *non* è *in esecuzione* o *Pod Initialization*, controllare la descrizione del pod con il comando mostrato di seguito

kubectl descrizione pod <podname>

Le informazioni sullo stato del pod vengono restituite nell'output.

**Problema**: Come verificare se l'intercettore SSL è disabilitato sul proxy del cliente? **Soluzione**: Eseguire il comando curl illustrato qui per verificare la sezione del certificato del server. La risposta contiene i dettagli del certificato del server Web concavo.

curl -v —header 'Authorization: Basic xxxxxx' https://concsoweb-prd.cisco.com/

\* Certificato server:

\* oggetto: C=IT; ST=California; L=San Jose; O=Cisco Systems, Inc.; CN=concsowebprd.cisco.com

- \* data di inizio: 16 feb 11:55:11 2021 GMT
- \* data di scadenza: 16 feb 12:05:00 2022 GMT

\* subjectAltName: l'host "concsoweb-prd.cisco.com" corrisponde all'host "concsowebprd.cisco.com" del certificato

\* emittente: C=IT; O=ID idrante (Avalanche Cloud Corporation); CN=IDRidranteSSL CA G3

\* Verifica certificato SSL corretta.

>GET/HTTP/1.1

**Problema**: Comandi kubectl non riusciti. L'errore viene visualizzato come "La connessione al server X.X.X:6443 è stata rifiutata - è stato specificato l'host o la porta corretta". **Soluzione**:

- Verificare la disponibilità delle risorse, [esempio: CPU, memoria]
- Attendere l'avvio del servizio Kubernetes.

Problema: Come richiamare i dettagli dell'errore di raccolta di un comando o di un dispositivo

Soluzione:

- Immettere il comando kubecti get pods e richiamare il nome del pod di raccolta.
- Immettere il comando kubecti logs per ottenere i dettagli specifici del comando o del dispositivo.

**Problema**: Impossibile eseguire il comando kubectl; viene visualizzato l'errore "[authentication.go:64] Unable to authenticate the request due to an error: (Impossibile autenticare la richiesta a causa di un errore:) [x509: certificato scaduto o non ancora valido, x509: certificato scaduto o non ancora valido]"

Soluzione: eseguire i comandi visualizzati come utente cxcroot

rm /var/lib/rancher/k3s/server/tls/dynamic-cert.json systemctl restart k3s kubectl —insecure-skip-tls-verify=true delete secret -n kube-system k3s-serving systemctl restart k3s

#### Risoluzione degli errori di raccolta

L'errore di raccolta può essere causato da qualsiasi vincolo o problema riscontrato nel controller aggiunto o nei dispositivi presenti nel controller.

Nella tabella riportata di seguito è riportato lo snippet di errore relativo ai casi di utilizzo rilevati nel microservizio Collection durante il processo di raccolta.

| Scenario d'uso                                                                  | Frammento di codice nel log del microservizio Collection                                                                                                    |
|---------------------------------------------------------------------------------|----------------------------------------------------------------------------------------------------|
| Il dispositivo desiderato non viene<br>rilevato in Cisco DNA Center             | {<br>"command": "show version",<br>"status": "Failed",<br>"commandResponse": "",<br>"errorMessage": " No device found with id 02eb08be-b13f-4d25-9d63-eaf4e882f71a<br>}                                                                                                    |
| Il dispositivo desiderato non è<br>raggiungibile da Cisco DNA Center            | <pre>{     "command": "show version",     "status": "Failed",     "commandResponse": "",     "errorMessage": "Error occurred while executing command: show version\nError     connecting to device [Host: 172.21.137.221:22]No route to host : No route to host " }</pre>         |
| Il dispositivo desiderato non è<br>raggiungibile da Cisco DNA Center            | {     "command": "show version",     "status": "Failed",     "commandResponse": "",     "errorMessage": "Error occured while executing command : show version\nError     connecting to device [Host: X.X.X.X]Connection timed out: /X.X.X.X:22 : Connection     out: /X.X.X.X:22" |
| Il comando desiderato non è disponibile<br>sul dispositivo                      | <pre>} {     "command": "show run-config",     "status": "Success",     "commandResponse": " Error occured while executing command : show run- config\n\nshow run-config\n ^\n% Invalid input detected at \u0027^\u0027 marker.\n\nXXCT5760#",     "errorMessage": ""</pre>       |
| Se il dispositivo richiesto non dispone di<br>SSHv2 e Cisco DNA Center tenta di | }<br>{<br>"command": "show version",<br>"status": "Failed",                                                                                                    |

| connetterlo con SSHv2                                                                                                    | "commandResponse": "",<br>"errorMessage": "Error occured while executing command : show version\nSSH2 cl<br>closed : Remote party uses incompatible protocol, it is not SSH-2 compatible."                        |
|----------------------------------------------------------------------------------------------------|----------------------------------------------------------------------------------------------------|
| Il comando è disabilitato nel microservizio<br>Collection                                                                       | {     "command": "config paging disable",     "status": "Command_Disabled",     "commandResponse": "Command collection is disabled",     "errorMessage": "" }                                                     |
| Esecuzione dell'attività Command<br>Runner non riuscita, Cisco DNA Center<br>non restituisce l'URL dell'attività                | {     "command": "show version",     "status": "Failed",     "commandResponse": "",     "errorMessage": "The command runner task failed for device %s. Task URL is emp }                                          |
| Creazione dell'attività Command Runner<br>non riuscita in Cisco DNA Center                                                      | {     "command": "show version",     "status": "Failed",     "commandResponse": "",     "errorMessage": "The command runner task failed for device %s, RequestURL: %s task details." }                            |
| Mancata risposta al microservizio<br>Collection in seguito a una richiesta<br>Command Runner di Cisco DNA Center                | {     "command": "show version",     "status": "Failed",     "commandResponse": "",     "errorMessage": "The command runner task failed for device %s, RequestURL: %s }                                           |
| Cisco DNA Center non completa l'attività<br>entro il timeout configurato (5 minuti per<br>comando nel microservizio Collection) | {     "command": "show version",     "status": "Failed",     "commandResponse": "",     "errorMessage": "Operation Timedout. The command runner task failed for device of RequestURL: %s. No progress details." } |
| Esecuzione dell'attività Command<br>Runner non riuscita, l'ID file dell'attività<br>inviata da Cisco DNA Center è vuoto         | {     "command": "show version",     "status": "Failed",     "commandResponse": "",     "errorMessage": "The command runner task failed for device %s, RequestURL: %s     is empty." }                            |
| Esecuzione dell'attività Command<br>Runner non riuscita, Cisco DNA Center<br>non restituisce il tag dell'ID file                | {     "command": "show version",     "status": "Failed",     "commandResponse": "",     "errorMessage": "The command runner task failed for device %s, RequestURL: %s     id details." }                          |
| Command Runner non può essere eseguito sul dispositivo                                                                          | <pre>{     "command": "config paging disable",     "status": "Failed",     "commandResponse": "",     "errorMessage": "Requested devices are not in inventory,try with other devices av in inventory" }</pre>     |
| Command Runner non può essere<br>eseguito dall'utente                                                                           | {     "command": "show version",     "status": "Failed",     "commandResponse": "",     "errorMessage": "{\"message\":\"Role does not have valid permissions to access the     API\"}\n" }                        |

## Risoluzione degli errori di analisi diagnostica

L'errore di analisi e la causa possono provenire da uno qualsiasi dei componenti elencati.

Quando si avvia un'analisi dal portale, a volte viene visualizzato un errore del tipo "failed: Internal server error" (non riuscito: errore interno del server).

La causa del problema può essere uno dei componenti elencati

- Punto di controllo
- Gateway dei dati della rete
- Connettore
- Analisi diagnostica
- Microservizio di CX Cloud Agent (devicemanager, collection)
- Cisco DNA Center
- APIX
- Mashery
- Accesso ping
- IRONBANK
- IRONBANK GW
- Big Data Broker (BDB)

Per visualizzare i registri:

- 1. Accedere alla console di CX Cloud Agent
- 2. Eseguire il comando SSH come utente cxcadmin e immettere la password
- 3. Immettere il comando kubecti get pods
- 4. Ottenere il nome pod della raccolta, il connettore e la facilità di manutenzione.
- 5. Per verificare la raccolta, il connettore e i registri dei microservizi di manutenzione
- Immettere il comando kubecti logs
- Immettere il comando kubecti logs
- Immettere il comando kubecti logs

Nella tabella riportata di seguito viene visualizzato il frammento di codice di errore presente nei registri dei microservizi Raccolta e facilità di manutenzione che si verifica a causa dei problemi o dei vincoli dei componenti.

#### Scenario d'uso

Il dispositivo può essere raggiungibile e supportato, ma i comandi da eseguire su tale dispositivo sono elencati a blocchi nel microservizio Collection

Il dispositivo che si sta tentando di analizzare non è disponibile. In questo scenario si è verificato un errore di sincronizzazione tra i componenti, ad esempio portale, scansione diagnostica, componente CX e Cisco DNA Center.

Il dispositivo che si sta tentando di analizzare è occupato, in uno scenario in cui lo stesso dispositivo fa parte di un altro processo e Cisco DNA Center non gestisce richieste parallele per il dispositivo.

# Frammento di codice nel log del microservizio Collection

"command": "config paging disable", "status": "Command\_Disabled", "commandResponse": "Command collection is disabled", }

No device found with id 02eb08be-b13f-4d25-9 eaf4e882f71a

All requested devices are already being queried command runner in another session. Please try devices".

Requested devices are not in inventory, try with

Il dispositivo non supporta la funzionalità di analisi

Nella richiesta di analisi mancano i dettagli

Il dispositivo da analizzare non supporta le

Nella richiesta di analisi mancano i dettagli del

Se il dispositivo che si è tentato di analizzare non è raggiungibile

Cisco DNA Center non è raggiungibile dal Cloud Agent oppure il microservizio Collection del Cloud Agent non riceve risposta in seguito a una richiesta Command Runner di Cisco DNA Center devices available in inventory

"Error occurred while executing command: sho udi\nError connecting to device [Host: x.x.x.x:22 route to host : No route to host {

- "command": "show version",
- "status": "Failed",
- "commandResponse": "",

"errorMessage": "The command runner task fa device %s, RequestURL: %s."

}

#### Scenario d'uso

dispositivo

della pianificazione

analisi diagnostiche

Connettività al CPA assente

#### Frammento di codice nel log del microservizio Control Po Agent

Failed to execute request

{"message":"23502: null value in column \"schedule\" violates not-null const

Failed to create scan policy. No valid devices in the request

Failed to execute request.

Failed to submit the request to scan. Reason = {\"message\":\"Device with Hostname=x.x.x.x' was not found\"}

#### Informazioni su questa traduzione

Cisco ha tradotto questo documento utilizzando una combinazione di tecnologie automatiche e umane per offrire ai nostri utenti in tutto il mondo contenuti di supporto nella propria lingua. Si noti che anche la migliore traduzione automatica non sarà mai accurata come quella fornita da un traduttore professionista. Cisco Systems, Inc. non si assume alcuna responsabilità per l'accuratezza di queste traduzioni e consiglia di consultare sempre il documento originale in inglese (disponibile al link fornito).